| STATUTE SALASSA   | ใบความรู้ที่ 4.1<br>รหัสวิชา 2001- 0001 วิชาคอมพิวเตอร์เพื่องานอาชีพ<br>ชื่อหน่วย โปรแกรมตารางทำการในงานอาชีพ<br>โปรแกรมตารางทำการในงานอาชีพ | หา        | ี่เวยกา | รเรียนที่ 4    |
|-------------------|----------------------------------------------------------------------------------------------------|-----------|---------|----------------|
|                   | รหัสวิชา 2001- 0001 วิชาคอมพิวเตอร์เพื่องานอาชีพ                                                                                             | ระดับ ปวะ | ช. 2 จำ | นวน 2 หน่วยกิต |
| A di La La Contra | <b>ชื่อหน่วย</b> โปรแกรมตารางทำการในงานอาชีพ                                                                                                 | จำนวน     | 6       | ชั่วโมง        |
| ชื่อเรื่อง โปรเ   | แกรมตารางทำการในงานอาชีพ                                                                                                    | จำนวน     | 2       | สัปดาห์        |

### จุดประสงค์การเรียนรู้

- 1. เรียกใช้โปรแกรม MS-Excel ได้
- 2. อธิบายส่วนประกอบของหน้าต่างโปรแกรมได้
- 3. เปิดโปรแกรม MS-Excel ใด้
- 4. อธิบายความแตกต่างระหว่างแผ่นงานกับสมุดงานได้
- แสดงและซ่อนแถบเครื่องมือได้
- เลือกแผ่นงานที่ต้องการใช้งานได้
- 7. เปลี่ยนชื่อแผ่นงานได้
- 8. แทรกและลบแผนงานได้
- 9. เลือกเซลล์หรือกลุ่มเซลล์ได้
- 10. การคัคลอกและการย้ายข้อมูลได้
- 11. ป้อนข้อมูลในเซลได้
- 12. แก้ไขข้อมูลในเซลได้
- 13. ลบข้อมูลในเซลได้
- 14. จัดเก็บสมุดงานและตั้งชื่อสมุดงานได้

## เนื้อหาสาระ

### สร้างสมุดงาน บน Excel 2007

Microsoft Excel เป็นโปรแกรมประเภทสเปรตชีต (Spreadsheet) มีลักษณะเป็นตาราง เหมาะสำหรับ เก็บบันทึกข้อมูลที่เป็นตัวเลขในแต่ละละช่องของตาราง หรือ "เซล" (Cell) เพื่อนำข้อมูลเหล่านั้นมาวิเคราะห์ หรือคำนวนค่า โดยอ้างอิงจากตำแหน่งของเซลและใช้กระบวณการทางคณิตศาสตร์มาคำนวณหาผลลัพธ์ได้โดย อัตโนมัติ

พื้นที่การทำงานของ Excel จะมีลักษณะเป็นช่องประกอบด้วยคอลัมน์ (Column) หรือแถวแนวตั้ง ซึ่ง เริ่มจากคอลัมน์ A ไปจนถึงคอลัมน์ XFD นับรวมได้ 16,384 คอลัมน์ และแถว (Row) หรือแถวแนวนอน ซึ่งมี จำนวน 1,048,576 แถว ตารางที่แสดงถึงในหน้าจอหนึ่งๆเรียกว่า "เวิร์กชีต" (Worksheet) ซึ่งในไฟล์ Excel หนึ่ง ไฟล์จะมีเวิร์กซีตหลายหน้าก็ได้ เราเรียกไฟล์ Excel ว่า "เวิร์กบุ๊ก" (Workbook) ซึ่งเปรีบยเสหมือนสมุด 1 เล่มที่ มีหน้ากระดาษหลายๆ หน้านั้นเอง

ส่วนประกอบของ Workbook (สมุดงาน)

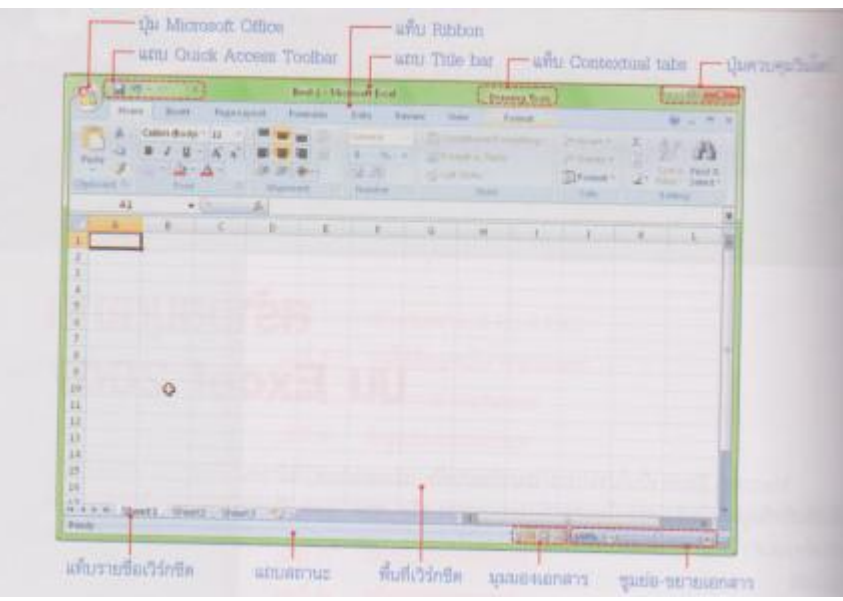

- ปุ่ม Microsoft Office แสดงเมนูทั่วไปที่ใช้จัดการไฟล์ทั่งไป เช่น New, open, save as, Print และ
   Publish เป็นด้น
- Quick Access Toolbar แสดงปุ่มคำสั่งที่ใช้บ่อยๆ โดยปกติดีฟอลต์ (ค่าเริ่ต้น) จพแสดงเครื่องมือ
   Save, Undo, Redo ซึ่งเราจะสามารถกำหนดเครื่องมือในส่วนนี้เองได้
- Title Bar แสดงพื่อเวิร์คบุ๊ก ที่ใช้งานอยู่และชื่อโปรแกรม ในที่นี้ คือ Microsoft Excel
- Ribbon เป็นกลุ่มคำสั่งที่เก็บเครื่องมือออกเป็นหมวดหมู่โดยแสดงเป็นแท็บ แทนที่การเรียกใช้เมนู คำสั่งต่างๆในเวอร์ชั่นก่อนๆ
- Contextual tabs เป็นแท็บพิเศษที่จะแสดงเมื่อใส่อ็อฟเจ็คลงในเวิร์คชิต เชื่อ เมื่อแทรก WordArt โปรแกรมจะแสดง Drawing Tools ค่านบนและมีอแท็บ Format ที่ใช้สำหรับตั้งค่า WordArt แสดง อยู่ด้านล่าง
- Worksheet หรือแผ่นงานเป็นตารางที่ใช้เก็บข้อมูลลงไป ซึ่งเราสามารถเพิ่มจำนวนเวิร์คชีตในเวิร์ค บุ๊กได้ตามต้องการ
- View Shortcuts หรือมุมเอกสาร จะแสดงมุมจองเองกสารในลักษณะต่างๆ

- Zoom และ Zoom Slider แสดงแครื่องมีย่อ-ขยายหน้าจอ โดยเลือกขนาดตามเปอร์เซ็นที่ต้องการย่อ-ขยาย หรือเลื่อนส ใลเครอ์ที่เครื่องมือ Zoom Slider ตามความต้องการ

### ส่วนประกอบหลักของ Worksheet

เวิร์คชิดคือแผ่นงานหรือพื้นที่สำหรับเก็บข้อมูลของ Excel ซึ่งมีลักษณะเหมือนสมุดบัญชีที่มีการตีของ ตารางเพื่อให้รอกข้อมูลในแต่ละช่องได้ง่ายขึ้น มีรายละเอียดดังนี้

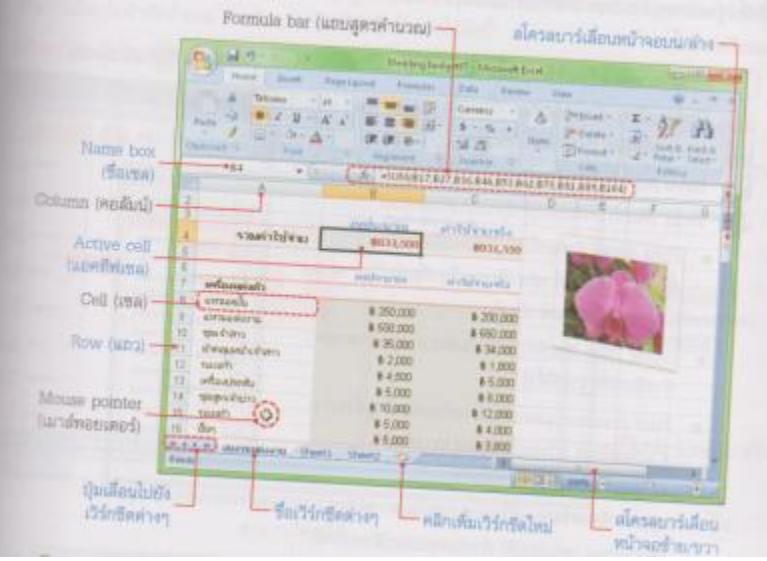

- Formula bar แถบสูตรกำนวณที่ใช้สำหรับใส่สูตร แก้ไข และแสดงสูตรกำนวณของเซลที่เลือก
- Row (แถว) พื้อนที่ของแถวแนวนอนจากบนลงล่าง เริ่มจากแถวที่ 1 ไปจนถึงแถวที่ 1,048,576 มัทั้ง
   หมดล้านกว่าแถว
- Column (คอลัมน์) พื้นที่ของคอลัมน์แนวตั้งจากซ้ายไปขวา เริ่มจากคอลัมนี A ไปจนถึงคอลัมน์
   XFD รวมทั้งหมด 16,384
- Cell (เซล) คือช่องตารางที่เป็นจัดตัดระหว่าง Row และ Column ซึ่งจะเรียกชื่อตามคอลัมน์ตามด้วย
   หมายเลงแถว เช่น จุดตัดที่คอลัมน์ A ในแถวที่ 10 จะเรียกว่าเซล "A10" เป็นต้น
- Active Box (กล่องชื่อ) แสดงถึงเซลที่เลือกและชื่อเซลที่กำหนดขึ้นมาใหม่ เมื่อคลิกในเซลใดจะ แสดงชื่อเซลเพื่อนกระ โคไปอู่เซลที่ใกล้ๆ ได้

- Sheet Tab แท็บแสดงชื่อของเวิร์คชิต เริ่มแรกเมื่อสร้างเวิร์คบุ๊กเข้ามาใหม่จะมีแค่ 3 เวิร์คชิต คือ Sheet 1, Sheet2, Sheet3 สามารถเปลี่ยนชื่อชีตและเพิ่มจำนวนชีตใหม่ได้โดยคลิกที่แท็บชีตว่างๆสี ขาวสุด

#### ปุ่ม Microsoft Office

ปุ่ม Microsoft Office จะแสคงอยู่ที่มุมบนซ้ายสุดของหน้าต่างโปรแกรม ใช้สำหรับเปิดเมนูกสั่งพื้นฐาน ต่างๆ รวมถึงกำสั่งที่ใช้ปรับแต่งการทำงานพื้นฐานของโปรแกรม (Excel Option) เป็นค้น ซึ่งมีรายละเอียดดังนี้

| 10.      | Bail ( Same in |
|----------|----------------|
| 3.0~     |                |
| - a -    |                |
|          |                |
| A Lareks |                |
|          |                |
| mer .    |                |
| 3 See .  |                |
| gent *   |                |
| Dee      |                |

- New (สร้าง) สร้างเวิร์คบุ๊กใหม่
- Open (เปิด) เปิดไพล์งานเก่าขึ้นมาใช้งาน
- Save (บันทึก) บันทึกไฟลีเวิร์คบุ๊ก
- Save As (บันทึกแฟ้มเป็น) บันทึกไฟล์เวิร์คบุ๊กเป็นชื่อใหม่
- Print (พิมพ์) สั่งพิมพ์เวิร์คบุ๊กออกเครื่องพิมพ์
- Prepare (จัดเตรียม) เตรียมความพร้อมทางด้านความปลอดภัยของไฟล์เวิร์กบุ๊ก
- Send (ส่ง) ส่งไฟล์เวิร์คบุ๊กไปใช้งานผ่านเครื่องมือ E-mail (อีเมล์) ส่งไฟล์เวิร์คบุ๊กทางอีเมล์และ
   Internet Fax (ดทรสารทางอินเทอร์เน็ต) ส่งไฟล์เวิร์คบุ๊กทางอิเทอร์เน็ตแฟ็กซ์
- Publish (ประกาศ) การประกาศไฟล์เวิร์คบุ๊กเพื่อไปใช้งานบนเซอร์ฟเวอร์การจัดเอกสาร และ
   Microsoft Share point server เพื่อใช้เอกสารร่วมกันได้
- Close (ปิด) ปิดไฟล์เอกสาร

#### การทำงานกับ Workbook

เมื่อเราเปิดโปรแกรม Excel ครั้งแรกจะมี Workbook (เวิร์คบุ๊ก) ว่างๆให้ใช้งานอยู่ 1 เวิร์คบุ๊ก และมี worksheet (เวิร์คชีต) ให้ใช้งานเริ่มต้นที่ 3 เวิร์คชีต ซึ่งคุณสามารถใช้งานได้เลย หรือจะเพิ่มเวิร์คชีพใหม่เข้ามาก็ ได้โดยไม่จำกัดจำนวน สำหรับการสร้าเวิร์คบุ๊กใหม่ทำได้ดังนี้

สร้างเวิร์คบุ๊กใหม่แบบว่างๆ

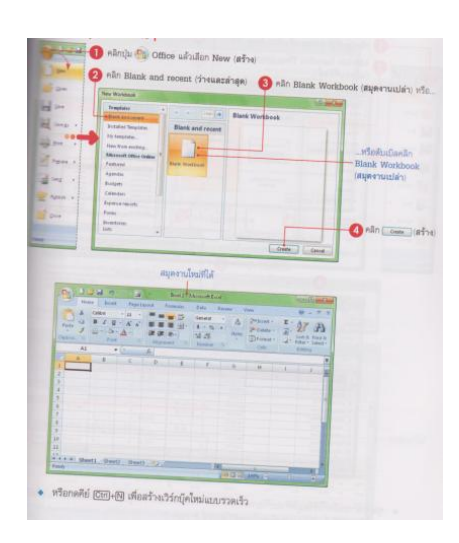

### สร้างเวิร์คบุ๊กใหม่จากเทมเพลต

เวิร์คบุ๊กเทมเพลตคือ เวิร์คบุ๊กที่มีการเตรีมเนื้อหาบางส่วน หรือออกแบบเอกสารตามรูปแบบมาตรฐาน ทั่วไป เน ใบกำกับภาษี แบบฟอร์มกรอกค่าใช้จ่ายส่วนตัว เป็นต้น ซึ่งนำมาใช้งานหรือคัดแปลงเนื้อหาบางส่วน เพิ่มเติมได้ตามกวามเหมาะสม โดนใช้เทมเพลตได้คังนี้

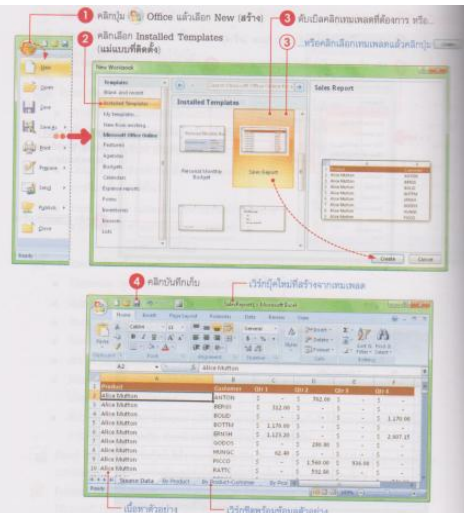

## สร้างเวิร์คบุ๊กออนไลน์

หากต้องการเอกสารในรูปแบบใหม่ๆที่ออกแบบไว้ตามมาตรฐานที่นิยมใช้งานกันทั่วไป ก็สามารถ ดาวน์โหลดเพิ่มเติมได้ที่เว็บไซต์ Microsoft office online ได้ โดยที่กุฯต้องเชื่อมต่ออินเทอร์เน็ตก่อนแล้วเข้าไป ดาวน์โหลดได้ดังนี้

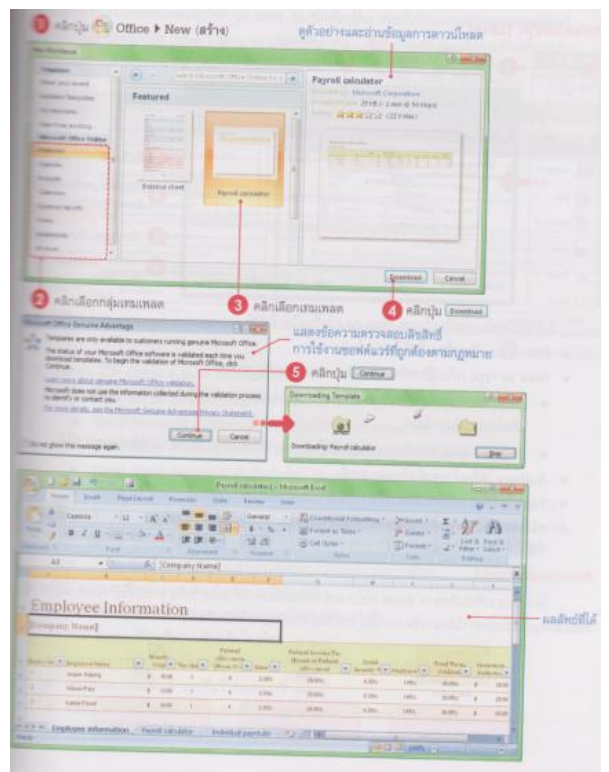

## บันทึกเวิร์คบุ๊ก

การจัดเก็บข้อมูลที่มีอยู่ในเวิร์คบุ๊กเอาไว้ในรูปแบบไฟลีเพื่อนำมาใช้งานภายหลังนั้น ทำได้หลายวิธี ด้วยกัน ดังนี้

## บันทึกเวิร์คบุ๊ก (Save)

| 0124                                                                                                    | D คลิกปุ่ม 🎒 Office 🛛 🥝 เลือกโครว่หรือโฟลเดอร์ที<br>แล้วเลือก Save (บันทึก) | จะเก็บไฟล์                                               |
|----------------------------------------------------------------------------------------------------|-----------------------------------------------------------------------------|----------------------------------------------------------|
| ] mm                                                                                                    | to find for                                                                 | 2.000<br>P                                               |
| and the second second s |                                                                             | and a                                                    |
|                                                                                                    | Politici Visione Description Type<br>Description<br>Addedset2Press<br>Bool  | <ul> <li>ชิงชื่อไหล่</li> <li>มีอาประมาทของไพ</li> </ul> |
| Pigue +                                                                                                    | Figurane SetEllix                                                           | • Bxcel Workbook                                         |
| - see [                                                                                                    | Authorn Law Traje Addressing                                                | (ริ่มรายละเอียงของ)                                      |
| 👷 ngana 🔹                                                                                                    | Contraction Tool - Charles Charles                                          |                                                          |

- File name (ชื่อแฟ้ม) ตั้งชื่อไฟล์เวิร์คบุ๊ก
- Save as type (เก็บเป็นชนิด) เลือกประเภทของไฟลีที่จะบันทึก
- Authors ใส่ชื่อเจ้าของที่สร้างเอกสารนี้
- Tags ใส่ชื่อข้อความเพื่อช่วยในการค้นหาและจัคหมวคหมู่เอกสาร
- คลิกเลือก Save Thumbnail (บันทึกรูปขนากย่อ) เพื่อให้แสคงตัวเอ่างเอกสารบนไอคอนไฟล์

### ลักษณะของไอคอนไฟล์

ใฟล์เอกสารที่บันทึกจาก Excel 2007 จะมีลักษณะ ไอคอนที่แตกต่างกัน (กรณีที่ใช้ Windows Vista) เพื่อแสคงรูปแบบเอกสาร ได้อย่างชัดเจน เช่น เวอร์ชั่น หรือลักษณะ ไฟล์ เป็นต้น

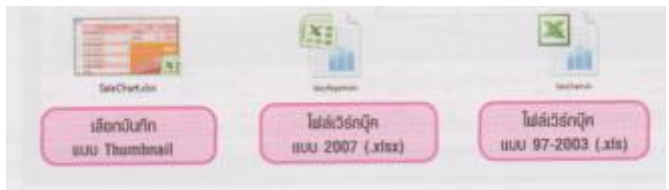

## บันทึกลงชื่อใหม่หรือประเภทใหม่ (Save As)

ใฟล์เวิร์กบุ๊กที่ผ่านการบันทึกไปแล้วนี่น หากกลิกที่ปุ่ม Save ฟรือใช้กำสั่ง Save โปรแกรมจะบันทึกลง ชื่อเดิทตำแหน่งเดิมโดยจะขึ้นไดอะล๊อกบ็อกซ์ขึ้นมาถามอีก หากคุณต้องการบันทึกลงชื่อใหม่ ตำแหน่งใหม่ หรือเลือกประเภทของไฟล์ใหม่ต้องใช้กำสั่ง Save As (บันทึกเป็น) เพื่อบันทึกและเปลี่ยนแปลงก่าได้ดังนี้

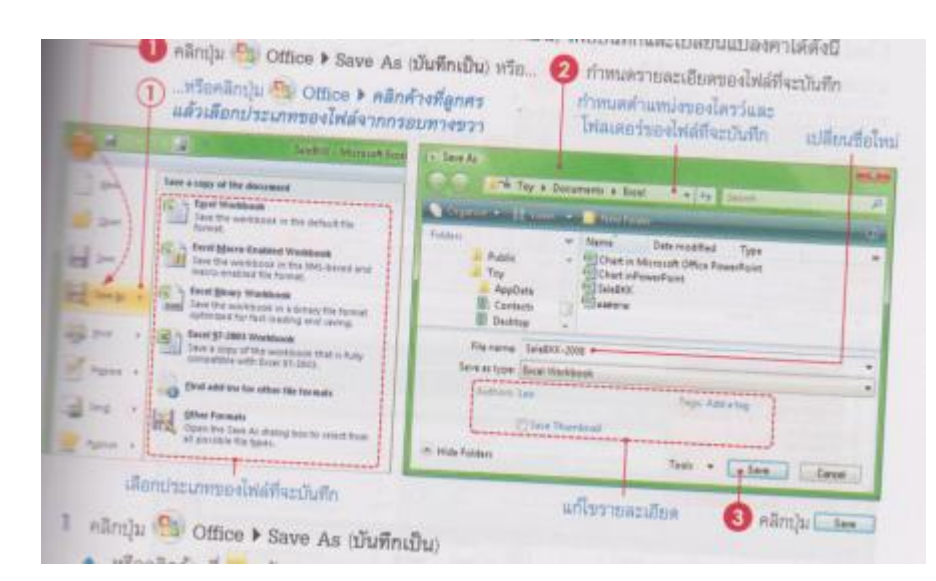

- 1. คลิกปุ่ม Office Save As (บันทึกเป็น)
- กำหนดรายละเอียดในได้อะลีอกบ็อกซ์
  - กำหนดตำแห่นงของไดร์และ โฟลเดอร์ของไฟล์ใหม่ที่จะบันทึก
  - File Name (ชื่อปฟ้ม) เปลี่ยนชื่อไฟล์ใหม่
  - Save As Type (เก็บเป็นชนิค) เปลี่ยนชื่อไฟล์ใหม่
  - Authors แก้ไขชื่อเจ้าของที่สร้างเอกสารนี้
  - Tags แก้ไขโดยใส่ข้อความพิเศษเพื่อช่วยในการก้นหาและจัดหมวดหมู่เอกสาร
- คลิกปุ่มบันทึก

# เปิดฟ์เวิร์คบุ๊กขึ้นมาใช้งาน

การนำเวิร์คบุ๊กที่บันทึกไว้มาใช้งานครั้งต่อไป ทำได้โดยเรียกเปิด (Open) เวิร์คบุ๊กนั้นๆขึ้นมาใช้งาน จากนั้นก็แก้ไขเนื้อหาหรือเลือกใช้ข้อมูลภายในเวิร์คบุ๊กได้ตามต้องการ วิธีการเปิดไฟล์มีหลายวิธีดังนี้ วิธีที่ 1

|       | 110              | landing - Microsoft East |
|-------|------------------|--------------------------|
| N.    | Recent Decements |                          |
| - Car | g tanter         |                          |
| 2000  | P 2 mm 4         |                          |
|       | 1 poststan       |                          |
| 101   | 8.01             |                          |

- 1. คลิกปุ่ม Office
- คลิกเลือกไฟล์เวิร์คบุ๊กจากกรอบ Recent Document (เอกสารล่าสุด) ทางขาวมือซึ่งจะแสดงรายชื่อ เอกสารที่ใช้งานบ่อยๆไว้ (โดยปกติโปรแกรมจะต้องค่าไว้ที่ 17 รายชื่อไฟล์สุดท้ายถูกเรียกใช้งาน)
- วิธีที่ 2

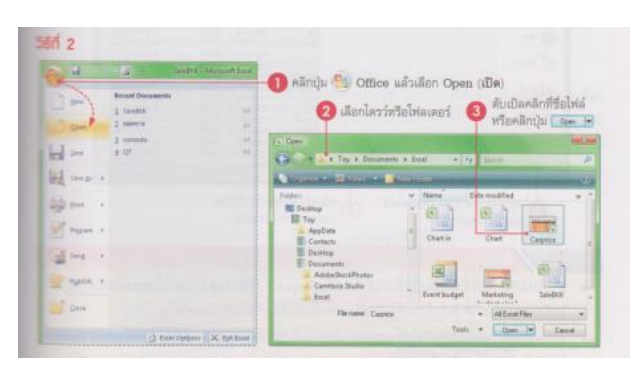

- 1. คลิกปุ่ม Office แล้วเลือก Open (เปิด)
- 2. เลือกไคร์ฟหรือโฟลเคอร์
- ดับเบิ้ลคลิกที่ชื่อไฟล์หรือคลิกปุ่ม open
  - Open (เปิด)
  - Open as Copy เปิดและทำสำเนา
  - Open in Browser เปิดในบราวเซอร์
  - Open and Repair เปิดและช่อมแซม
  - Show previous version แสดงไฟลีเวอร์ชั้นก่อนหน้า

#### ปิดไฟล์และปิดโปรแกรม Excel

หลักจากที่ทำงานเสร็จเรียบร้อยแล้สวจะเลิกใช้งานที่เวิร์คบุ๊คที่เปิดอยู่ ทำได้โดยคลิกที่ปุ่ม Office แล้ว เลือก Close (ปิด) เพื่อปิดไฟล์ได้ และถ้าต้องการปิดไฟลิและปิดโปรแกรมพร้อมกันๆ กัน ก็คลิกปุ่ม Exit Excel ดังนี้

| é.    | 18.19       | 12                                                                               | Detailate #2 - Mix               | react boar is                                                                                                    |             |                 | Contraction of the local data                                                                                                    |
|-------|-------------|----------------------------------------------------------------------------------|----------------------------------|----------------------------------------------------------------------------------------------------|-------------|-----------------|----------------------------------------------------------------------------------------------------|
|       | law<br>Qaan | Recent Documently<br>1 Datameter 12<br>2 Mynocartia<br>2 Data-Tale<br>4 pressint |                                  | New York To Date of the State of the State o |             |                 |                                                                                                    |
|       | 2           |                                                                                  |                                  | E                                                                                                    | 1.P         | G               | H                                                                                                    |
| R.    | Storge +    |                                                                                  |                                  |                                                                                                    | l fatelen   |                 | lin                                                                                                    |
| 199   |             |                                                                                  |                                  | 111                                                                                                    | PRO MARK    | \$0200          | 0-2294-8852                                                                                                    |
| 1     | 2016 . +    |                                                                                  |                                  | 105                                                                                                    | กรุงเพร     | 20200           | 0-2994-1294                                                                                                    |
| 1     |             |                                                                                  |                                  | -                                                                                                    | 00.0.000.0  | 20200           | 0-2065-5259                                                                                                    |
| 12    | Pigpace +   |                                                                                  |                                  |                                                                                                    | Dan stress  | 10300           | 0-2240-5577                                                                                                    |
|       |             |                                                                                  |                                  | Hadamia                                                                                                    | PRO MINES   | 10100           | 0-2540-9988                                                                                                    |
| 1.33  | deg +       |                                                                                  |                                  | ทางสัญหาย                                                                                                    | TEANST      | 10100           | 0-2394-2288                                                                                                    |
| -     |             |                                                                                  |                                  | 1111                                                                                                    | PERMIT      | 10120           | 0-2236-6625                                                                                                    |
| 2     | Patrix +    |                                                                                  |                                  | 1121                                                                                                    | 17531791    | 10120           | 0-2990-0003                                                                                                    |
|       |             |                                                                                  |                                  | hecas                                                                                                    | manw*       | 10100           | 0-2585-5141                                                                                                    |
|       | Class       |                                                                                  |                                  | agaad.                                                                                                    | MAYMY       | 10100           | 0-2785-5988                                                                                                    |
|       | 100         |                                                                                  |                                  | 391                                                                                                    | manny       | 10400           | 0-2240-5577                                                                                                    |
|       |             | () t=                                                                            | er Ourbarra - Martin Barret      | 1.14                                                                                                    | manner      | 10120           | 0-20-49-99900                                                                                                    |
| Renty |             |                                                                                  | a value and it is a state of the |                                                                                                    | (LAC        | 100 ALTR. 1-1.1 |                                                                                                    |
|       |             |                                                                                  |                                  |                                                                                                    | Contract of |                 | and the second second se |

#### การกรอกข้อมูลในเซล

เมื่อเข้าสุ่ Excel โปรแกรมจะสร้างเวิร์คบุ๊กใหม่ให้โดยอัตโนมัติพร้อมทั้งตั้งชื่อว่า "Book1" โดยจะเริ่ม การทำงานที่ "Sheet 1" และเซลที่กำลังเลือกจะเป็นเซล A1 เสมอ เวิร์คชีตนี้จะว่างอยู่ ซึ่งคุณสามารถจะใส่ข้อมูล ที่ต้องการลงไปในตำแหน่งที่ต้องการได้ดังนี้ ใส่ข้อมูลในเซล

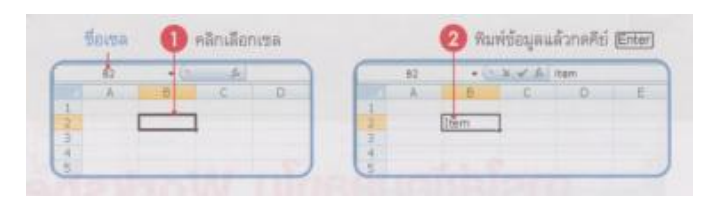

- 1. คลิกเลือกเซลที่จะใส่ข้อมูล
- 2. พิมพ์ข้อความที่ต้องการแล้วกคคีย์ Enter

### เลือกกลุ่มเซลก่อนพิมพ์

การใส่ช้อมูลด้วยวิธีนี้จะเป็นการเลือกเซลเป้าหมายที่คุณใส่ข้อมูลไว้ล่วงหน้าก่อน จากนั้นค่อยพิมพ์ ข้อมูลลงไปในเซลที่เลือกเอาไว้ดังภาพ

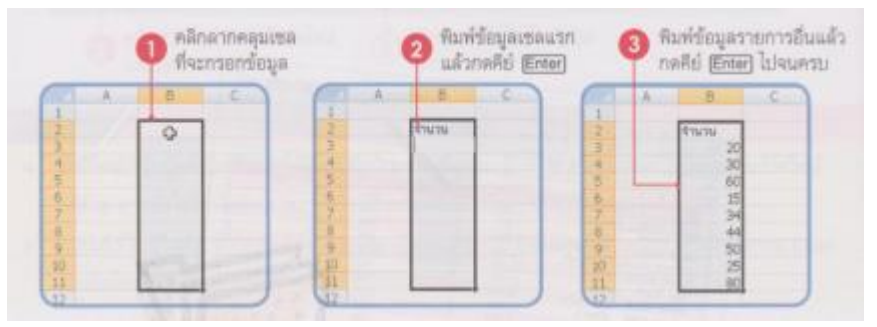

### ป้อนข้อมูลหมายๆเซลพร้อมกัน

หากต้องการป้อนข้อมูลที่เหมือนกันหลายๆเซลพร้อมกันทีเดียว เพื่อความสะควกคุณอาจพิมพ์ข้อมูล ทีเดียวแล้วใส่ไปหลายๆเซลได้โดยพิมพ์ซ้ำหรือสั่งก๊อปปี้ให้เสียเวลา สามารถทำได้ดังนี้

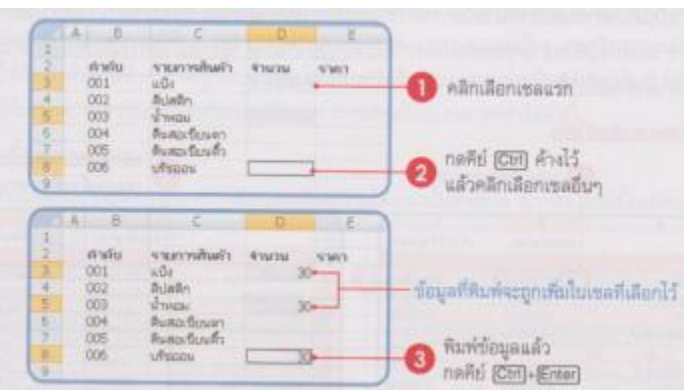

### ป้อนข้อมูลพร้อมกันหลายๆเวิร์คชิต

นอกจากการป้อนข้อมูลพร้อมกันทีเคียวหลายๆเซลแล้ว คุณสามารถป้อนข้อมูลพร้อมกันหลายๆเวิร์ค ชีตได้ ซึ่งอาจจะใช้ในกรณีที่ในแต่ละเวิร์คชีตนั้นมีโครงสร้างของจ้อมูลที่เหมือนกัน อาจจะแต่งต่างที่ รายละเอียดภายใน เช่น ตารางแสดงรายดารสรุปการขายในแต่ละเดือน ซึ่งจะมีชื่อสินค้าที่เหมือนกัน แต่ยอดขาย ต่างกัน เป็นต้น หากคุณต้องการประหนัดเวลาในการป้อนก็สั่งป้อนทีเดียวได้ดังนี้

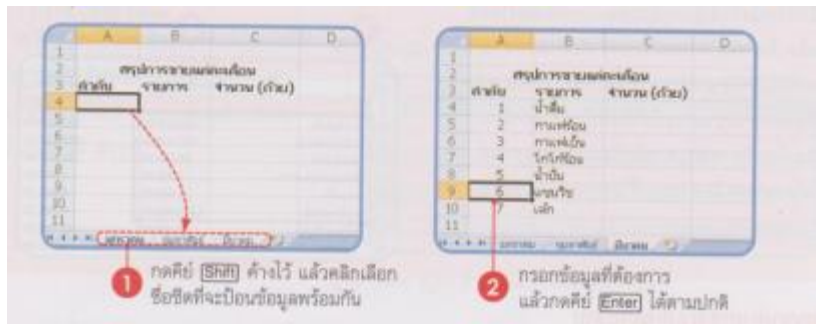

คลิกที่เซลใดๆบนเวิร์คชีตหนึ่ง ก็จะเป็นการยกเลิกการจะกลุ่มเวิร์คชีต

### การเลือกเซล

ในการทำงานต่างๆกับเซลไม่ว่าจะเป็นการป้อนข้อมูล ลบ จัครูปแบบ คัดลอก เคลื่อนย้าย หรือคำนวณ เราจำเป็นต้องกำหนคเป้าหมายในการทำงานหรือการใช้คำสั่งก่อน ซึ่งจะเรียกว่า "การเลือกเซล" โดยเลือกได้ ตั้งแต่ 1 เซลไปจนถึงหลายๆเซลต่อเนื่องหรือไม่ต้อเนื่องกันก็ได้ โดยวิธีการเลือกได้หลายวิธีทั้งแบบที่ใช้เมาส์ และใช้กำสั่งดังต่อไปนี้

เลือกกลุ่มแบบต่อเนื่อง

|                                         | 🕕 คลิกเลือกเซ                                                                                                    | ausn            |     |                 | 🛛 คลิกลากเล<br>เซลสุดท้าง | กลัคลุมไปจนใ<br>เที่ต้องการ |
|-----------------------------------------|----------------------------------------------------------------------------------------------------|-----------------|-----|-----------------|---------------------------|-----------------------------|
| A D                                     | 8                                                                                                    | 0               | 655 | A.:             |                           | 6                           |
|                                         | anteidan                                                                                                    | สาวไว้ทัศวณฑริง | 7   |                 | - antipicarios            | สารไปโร้านเหรือ             |
| The Contract of the                     | and the second second second second second second second second second second second second second second second |                 | 10  | Information and | and the second second     |                             |
| avenues                                 | CK90.000.00                                                                                                    | 200,000.00      | 3   | awaada          | 350,000.00                | 200,000.00                  |
| 0 avvaasidarma                          | 500,000.00                                                                                                    | 650,000.00      | 111 | annaalinna      | 900,000.00                | 850,000.00                  |
| 1 1000000000000000000000000000000000000 | 38,000.00                                                                                                    | 34,000.00       | 12  | tipe Parts      | 10,000.00                 | 34,000.00                   |
| 2 เกิดสมหน้าเพิ่งสาว                    | 2,000.00                                                                                                    | 1.800.00        | 12  | ahequach/sham   | 2,000,00,                 | 1,800.00                    |
| sown                                    | 4,500.00                                                                                                    | 5,000.00        | 13  | speats          | 4,500.00                  | 5.000.00                    |
| มใหย่เกลไทน ม                           | 5,000.00                                                                                                    | 6.000.00        | 14  | uterstate       | \$,000.00                 | 6.000.00                    |
| ร พุณสุขจะสำเห็น                        | 20,000.00                                                                                                    | 12,000.00       | 15  | spages (min)    | 32,000.00                 | 12.000.00                   |
| things a                                | 5,000.00                                                                                                    | 4,000.00        | 111 | naxsh.          | 1.000.00                  | 4000.00                     |
| 5 Buy                                   | 5,000.00                                                                                                    | 3,800.00        | 17  | aun             | 5,000.00                  | 1.00000                     |
| i tai                                   | 0 E16.530.00 B                                                                                                   | 918.600.00      | 111 |                 | B BIB SCHOOL              | 016 A00 III                 |

- การคลิกลากคลุมด้วยเมาส์จะได้พื้นที่ของเซลเป็นมืนสีเหลี่ยมเสมอ

|     | 0.                                                                                                    | เลิกดากเลือกเข | ลกลุ่มแรก   |      | າ<br>ແລ້ວຄລິຄ    | าคคีย์ (Ciri) ค่าง<br>เลือกกลุ่มเซลอื่น | 1 <sup>1</sup> 2 |
|-----|----------------------------------------------------------------------------------------------------|----------------|-------------|------|------------------|-----------------------------------------|------------------|
| -   | A                                                                                                    | 10             | 6.          | 6    | A                |                                         | 6                |
| 2   |                                                                                                    | antisarini     | สาให้ระบริง | 7    |                  | ampearan                                | สารีมีสารเหรือ   |
| 5   | CONTRACTOR OF THE OWNER OF THE OWNER OWNER OWNER OWNER OWNER OWNER OWNER OWNER OWNER OWNER OWNER OWNER OWNER OWNER OWNER OWNER OWNER OWNER OWNER OWNER OWNE |                |             | 1    | and a second to  |                                         |                  |
| 9.1 | umanalu                                                                                                    | 250,000.00     | 200,000.00  | 9    | แหน่งสนั้น       | 250,000.00                              | 200,000.0        |
| a   | unresolates                                                                                                    | 900,000.00     | 650,000,00  | 12   | urnauolornu      | 300,000,000                             | 650.000.0        |
| 11  | withm O                                                                                                    | 25,000.00      | 34,000.00   | 11   | 100.0011         | 35,000.00                               | 24,0003          |
| 12  | สัมสุขสมัยสังสาท                                                                                                    | 2,000.00       | 1,000.00    | -32  | สำหญางสวาเท้าสาว | 2,000.00 [                              | 1,900.3          |
| ö.  | tawh                                                                                                    | 4,500.00       | 5,000.00    | 12   | samh             | 4,500.00                                | 5,000.0          |
| 4   | witaning:                                                                                                    | 1,000.00       | 6.000.00    | 1 14 | utonindu         | 1.000.00                                | 6,0001           |
| à.  | 100000 Palmi                                                                                                    | 10.000.00      | 12,000.00   | -15  | ขอสุขอสำนัก      | 52,000.00                               | 12,000.0         |

### เลือกกลุ่มเซลไม่ต่อเนื่อง

### การเลือกแถวและคอลัมน์

นอกจากเลือกพื้นที่แบบเซลแล้ว ยังสามารถเลือกพื้นที่การทำงานทั้งแถวและทั้งคอลัมน์ได้ ซึ่งจะใช้ สำหรับแต่งข้อมูล ปรับแต่งแถวและคอลัมน์โดยมีผลทั้งแถวหรือคอลัมน์ที่เลือก คุณจึงควรระมัดระวังการใช้ คำสั่งกับการเลือกแบบนี้ด้วย เพมาะสำหรับการปรับยิ่ – ขยายความกว้าง ลบ หรือแทรกแถวและคอลัมน์ อต่มึ ควรใช้กับคำสั่งสำหรับการจัดรูปแบบ เช่น ใส่สีพื้นหรือีกรอบ เพราะจะมีผลกับเซลในเวิร์คชีตจำนวนมาก อาจจะทำให้เครื่องประมาลผลไม่ได้หรือแฮงค์ไปเลย การเลือกในแบบต่างๆทำได้ดังนี้

## เลือกเซลทั้งแถวหรือหลายแถว

การเลือกแถวจะหมายถึง การเลือกเซลที่อยู่ภายใต้ ทุกๆคอลัมน์ตั้งแต่คอลัมน์ A ไปจนถึงคอลัมน์ XFD (16,384 คอลัมน์)

| (PR)  | - C -  | 0       | 1      | . F. 1                                  | 0         | E     | 6      | D          | E      | - P   | 9      |
|-------|--------|---------|--------|-----------------------------------------|-----------|-------|--------|------------|--------|-------|--------|
| 1     | letted | 100781  | -      | a se a se a se a se a se a se a se a se | and water | 4     |        | Color Sec. |        |       |        |
| 1.8.4 |        |         | - 36   | 48                                      | 60        | 2     | -      |            | 36     | 48    | 60     |
| 12.4  |        |         | 3.25%  | 3.50%                                   | 3.75%     | -3    | -      |            | 3,25%  | 3,50% | 3.758  |
| 1.2.4 | 81,200 | 324,800 | 9.902  | 7.646                                   | 6,334     | 140   | 81,200 | 324,800    | 9.902  | 7.646 | 6.134  |
| 3.1   | 09,200 | 356,800 | 18,877 | 8,400                                   | 6.998     | 100   | 89,200 | 356.800    | 10.877 | 8.400 | 6.054  |
| 0     |        |         | 0      |                                         | 0         | - 3 B |        |            | 0      | 1.12  | 0      |
| 1.5.4 | 98,600 | 374,400 | 11,414 | 8,834                                   | 7,301     | Gen.  | 93.600 | 374.400    | 11.414 | 8.914 | 7.901  |
| 1     | 97,300 | 399,200 | 11,965 | 9,362                                   | 7.589     | 12    | 97,300 | 300.000    | 11.065 | 0.160 | 2 6001 |

## เลือกแถวที่ไม่ต่อเนื่อง

หากต้องการเลือกหลายๆแถวที่ไม่ได้อยู่ติดกัน ให้เลือกแถวแรกแล้วกดคีย์ Ctrl ค้างไว้ จากนั้นไปคลิก เลือกแถวอื่นๆเพิ่มได้ ดังรูป

|      |         | 0        | E.      | - F - 1     | 6       | H              |
|------|---------|----------|---------|-------------|---------|----------------|
| 1.1  | rrmf.   | scarks.  | -       | et warminis | and the | airest a Giore |
| 2    |         |          | - 36    | 48          | 60      | -              |
| 1    |         |          | 1.25%   | 1.50%       | 3.75%   |                |
| 194  | 61,206  | -324,000 | 2,502   | 7,646       | 1,334   |                |
| 2    | -99,200 | 26,800   | \$9,677 | 1,400       | 6,988   | 2.30           |
| 1.6  |         |          | 0       |             |         |                |
| 7    | 93,500  | 374,400- | 11./114 | 8.014       | 7.301   |                |
| -84L |         | 389,200  | LLANS   | 0.852       |         |                |
| 9    |         |          |         |             |         |                |

# เลือกเซลทั้งคอลัมน์หรือหายคอลัมน์

การเลือกคอลัมน์จะหมายถึง การเลือกเซลที่อยู่ภยใต้กอลัน์นั้นทั้งหมดทุกๆแถว ตั้งแต่แถวที่ 1 ไปจนถึง

| ແຄວ | 1048578 |
|-----|---------|
|     |         |

|          |         | 0        | คลิก <b>ม</b><br>เพื่อเมือ | ที่ชื่อคอลัมน์<br>กหนึ่งคอลัม | แรก<br>น์ |         |         |        | 0       | คลิกลากไป<br>เพื่อเมือกห | ขังคอสัมน์อื่นๆ<br>ลายๆคอสัมน์ |
|----------|---------|----------|----------------------------|-------------------------------|-----------|---------|---------|--------|---------|--------------------------|--------------------------------|
| C        | - C     | D(I)     | E                          | F                             | 0         | C       |         | 1.1    | ·*(1)   | × a                      | н                              |
| 3        | annai 1 | LEDIT ST |                            | 61 Y 1 Y 44                   | 1         |         |         |        |         | and the second second    | er errer Grone                 |
| 2        |         |          | 36                         | 48                            | 2         |         |         | 36     | 48      | 60                       |                                |
| 2        |         |          | 3.25%                      | 3.50%                         | -3        |         | 1       | 3,25%  | 3.50%   | 3.75%                    |                                |
| 1.1      | 81,000  | 324,600  | 9,902                      | 7,646                         | 4         | \$1,200 | 304,800 | 9,902  | 7,040   | 6,334                    | 2,300                          |
| 5        | 89,220  | 356,630  | 10,877                     | 8,400                         | 12        | 89,200  | 356,800 | 30,677 | 8,400   | 6,000                    | 2,200                          |
| 長        |         | maria    | 0                          |                               | 6         |         |         | 0      | 1.000   | 0                        | 1.000                          |
| 7        | 93,600  | 374,430  | 11,414                     | 8,814                         | 7         | 93,600  | 374,400 | 21,414 | 6,814   | 7,301                    | 2,200                          |
| <b>B</b> | 77,300  | 3893.200 | 13,865                     | 9,162                         |           | 97,300  | 389,200 | 11,085 | 9.162   | 7,589                    | 2,200                          |
| . 9.     | 100     | man      | 0                          | 0.55                          | 19        |         |         | 0      |         | Ď                        |                                |
| 32       | 101,500 | 406,000  | 12,377                     | 9,558                         | 10        | 201,900 | 496,000 | 12,377 | 9,959   | 7,917                    | 2,200                          |
| 11       | 107,800 | 431,200  | 13,145                     | 10,251                        | 15        | 107,000 | 421,200 | 13,146 | 10.151  | 8,408                    | 2,200                          |
| 12       | 112,100 | 440,400  | 13,670                     | 10,759                        | U.        | 132,100 | 448,400 | 13,670 | 10.5256 | 9,746                    | 2,200                          |

- เมื่อคลิกที่ชื่อคอลัมน์จะหมายถึง เลือกคอลัมน์นั้นคอลัมนีเดียว แต่ถ้าต้องการเลือกหลายๆคอลัมน์ก็คลิก ไปทางซ้ายหรือขวาไปเลือกคอลัมน์อื่นๆที่อยู่ติดกันแบบหลายๆคอลัมน์
- การเลือกหลายๆคอลัมน์ที่อยู่ติดกันทำได้อีกวิธีหนึ่งคือ คลิกที่คอลัมน์แรกจากนั้นให้กดคีย์ Shift ค้างไว้ แล้วไปคลิกที่คอลัมน์สุดท้ายก็จะได้คอลัมน์ที่อยู่ต่อเนื่องกันหลายๆคอลัมน์

## เลือกคอลัมน์ที่ไม่ต่อเนื่อง

หากต้องการเลือกหลายๆคอลัมน์ที่ไม่ได้อยู่ติดกัน ให้กลิกเลือกคอลัมน์แรกก่อน จากนั้นกดกีย์ Ctrl ค้าง ไว้ แล้วกลิกเลือกที่ชื่อคอลัมน์อื่นๆ เพิ่มได้

|   |        | 0       | คลิกเลือ<br>คอดังนั่น | ก<br>เรย | 0              | าดคีย์ (ปีษี) ค้างไ<br>เล้วคลิกเลือกคอง | ວ້<br>ໃນເມື່ອື່ນ: |
|---|--------|---------|-----------------------|----------|----------------|-----------------------------------------|-------------------|
| 5 | C I    | 0       | E                     | F        | 1              | H                                       |                   |
| 2 |        |         | 36                    | 48       | 60             |                                         |                   |
| 3 | 81,200 | 334.800 | 3.25%                 | 7.540    | 2.75%<br>8.334 | 2,200                                   |                   |
| 3 | 19,220 | 258,100 | 10,877                | 8,400    | 8,980          | 2,200                                   |                   |
| 7 | 98,500 | 319,433 | 11,414                | 8,814    | 7,301          | 2,200                                   |                   |
| 8 | 37,399 | 389,200 | 11,068                | 9,752    | 7.500          | 2,200                                   |                   |

## เลือกเซลทั้งเวิร์คชิต

คลิกที่มุม เวิร์คชีต ตรงจุคที่ชื่อแถวตัคกับชื่อคอลัมน์ เซลเวิร์คชีตจะถูกเลือกพร้อมกันทั้งหมค หรือกค Ctrl + A

|       | A.       | 8                              | C                                                                                                    |
|-------|----------|--------------------------------|----------------------------------------------------------------------------------------------------|
|       | נואכמורמ | ากเหตุ ประจำเดือน แกรงคม - ปัน | rwa 2551                                                                                                    |
|       |          | Income for the                 | the Constitution                                                                                                    |
| Ville | 15       | 1.95 intrincts Limited 249,000 | 1300 11 000 0                                                                                                    |
|       |          | 1.55 idularle                  | 1500 cc 00H0                                                                                                    |
|       |          | 1.55 (Askache mitel            | 1500 to OCHO                                                                                                    |
|       |          | 1.50 inforces                  | 1500 ct 0/0H0                                                                                                    |
|       |          | L'E Autobe                     | 1500 to DOHO                                                                                                    |
|       |          | A ME OF BUILDING AND           | and the second second s |
|       |          | 1/3E PUTETSURT                 | DOUGTER CALMER                                                                                                    |

## การแก้ไขข้อมูลนในเซล

เมื่อพบว่าข้อมูลในเซลใดผิดพลาดก็มีวิธีแก้ไขโดยง่าย และถ้าเซลนั้นถูกนำไปใช้งานร่วมกันเซลอื่นๆ ด้วย Excel จะกำนวณตามสูตรที่ใส่ไว้เดิมอย่างถูกต้องเสมอ วิธีแก้ไขข้อมูลในเซลทำได้หลายแบบดังนี้ พิมพ์ทับของเดิม

้โดยคลิกตรงเซลที่จะแก้ไขและวพิมพ์ข้อมูลใหม่ทับลงไป เหมาะกับข้อมูลสั้นๆ หรือตัวเลขต่างๆ

|      | 🚺 คลักเลือกงรด                |   |                                       |                                       |   | a fitza                      | ด้องกวามโอกมีข้องม | inafii <u>Ena</u>                      |                               |
|------|-------------------------------|---|---------------------------------------|---------------------------------------|---|------------------------------|--------------------|----------------------------------------|-------------------------------|
| C    | 44                            | - | S. Infines                            | ( the                                 | C | 18                           |                    | a will provide                         |                               |
| 1    | *                             | - | ergbogene .                           | withfraints.                          | 2 |                              |                    | 6<br>anthracida                        | withfreente                   |
| 1.11 | ornonia<br>ornonico<br>madano |   | 290,000.00<br>990,000.00<br>28,000.00 | 100,000 10<br>900,000 10<br>14,000 10 |   | ernede<br>personer<br>Madara | -                  | 201,001,00<br>501,001,00<br>501,001,00 | 34,40-0<br>95,00-0<br>96,00-0 |

## นำข้อมูลเก่าขึ้นมาแก้ไข

กลิกในเซลที่จะแก้ไขแล้วกคคืนย์ F2 ซึ่ง Excel จะเข้าสู้ โหมคแก้ไช (Edit) (สังเกตที่แถบสถานะ ด้านล่างซ้ายสุด) จะมีเคอร์เซอร์อยู่ที่ท้ายข้อมูลในเซล จากนั้นค่อยๆใช้ปุ๋มลูกศรเลื่อนเคอร์เซอร์ไปแก้ไขตรงจุด ที่ต้องการหรือเลื่อนเมาส์ที่มีรูปเป็น I ที่เรียกว่า ไอบีม (I-beam) ไปคลิกที่ตรงตำแหน่งที่จะแก้ไข

| -  | 40                                                                                                    | North gardier         |                       | C   | 151 · ·                                                                                                    | State & galar | 1.009078                                                                                                    |     | Cashiel            |           |            |         |
|----|----------------------------------------------------------------------------------------------------|-----------------------|-----------------------|-----|----------------------------------------------------------------------------------------------------|---------------|----------------------------------------------------------------------------------------------------|-----|--------------------|-----------|------------|---------|
|    | A                                                                                                    | and the second second | Sector Received       | 100 |                                                                                                    | A CONTRACTOR  | and a second second                                                                                                    |     | - geo              | STILLER - |            | The sea |
|    |                                                                                                    | anapten an            | elvisivauxia          | 12  | 1. Carlos 1. Carlos 1. Car | outrie en     | whiteette                                                                                                    | 6   | 1.01               | 1.000     | A. Sumanna | in      |
| 2  | and a state of the state of the | -                     | and the second second | 12  | Sector of the sector of the                                                                                                    | 10100         | State of the local division of the local division of the local div | 100 | - 11 A             |           | B. attail  |         |
| 13 | artesette.                                                                                                    | WELED-DE              | WE.000.00             | 12  | and the state of the                                                                                                    | 20.00.00      | 100,000,00                                                                                                    | 13  | Sector Contraction | - 11      | 5,00.01    | 4,88    |
| C  | the Parts                                                                                                    | 0,00.0                | 94,000.00             | 14  | - sectors (reading                                                                                                    | W.481.0       | The pass day                                                                                                    | 16  | and the            |           | Later of   | 2000    |
|    | sharacon unders                                                                                                    | 2,000.00              | 1,000.000             | 10  | distant's distri                                                                                                    | LORDER        | LOUGH                                                                                                    | 100 |                    |           | CENELC'S.  |         |
|    | Race?                                                                                                    | 4,500,000             | Same.                 | 16  | speed.                                                                                                    | 4 700.00      | R. AMERICA                                                                                                    | G   |                    | 100       |            |         |

- สำหรับเซลที่เป็นสูตรคำนวณจะแตกต่างไปเล็กน้อยคือ เมื่อกดคีย์ F2 แล้ว Excel จะแสดงสูตรคำนวณ ใก้แก้ไขแทน

## ข้อมูลประเภทต่างๆ

ข้อมูลที่ใส่ลงในเซลแบ่งได้หลายประเภท เช่น ข้อความ ตัวเลขหรือวันที่ การนำมาใช้งานก็ขึ้นอยู่กับ วัตถุประสงค์ของผู้ใช้งาน เช่น การกรอกตัวเลขที่เลือกได้ว่าจะใช้คำนวณหรือไม่ เป็นต้น ซึ่งจะแบ่งประเภทของ ข้อมูลทำได้ดังนี้

|     | ข้อมูลปร    | ระเภทข้อความ | 🖵 ข้อมูลปา                                                                                                    | ระเภทวันที่ | <u> </u> | อมูล | ประเภทตัว  | เลขแบบเปอร์เซ็นต์                       |
|-----|-------------|--------------|----------------------------------------------------------------------------------------------------|-------------|----------|------|------------|-----------------------------------------|
| 2   | A           |              | Ç                                                                                                    | D           | 1        | 1    | E          |                                         |
| 2   |             |              | Internation of the second of the second of t | Pi STERARY  | -        |      | -          |                                         |
|     | อิตามี      | 7/8/2007     | 7/15/2007                                                                                                    | 0           | 5%       | 8    | 70,000.00. | _ ข้อมูลด้วเลขที่จัดรูปแบบ              |
| 4 ) | Runa        | 7/23/3007    | 7/28/2007                                                                                                    | 7           | 5%       | B    | 65,000.00  | มีทศนิยมและคอมมา ()                     |
| 5 1 | นิวอินสนต์  | 0/11/2007    | 0/17/2907                                                                                                    | 7           | 10%      | 8    | 60,000.00  | Contraction of the second states of the |
| 6 1 | Tenro,      | 8/25/2007    | 8/29/2007                                                                                                    | 5.          | 19%      | -    | 30,000.00  | N                                       |
| 7   | iowna wrach | 3/12/2007    | 9/15/2007                                                                                                    | A STATEMENT | 19%      | 臣    | 25,000.00  | มอพิยกระกบผลวเซลมุวเก                   |

## ข้อมูลประเภทข้แความ (Text)

ข้อมุลในกลุ่มนี้เป็นข้อความที่มีทั้งภาษาไทยและภาษาอังกฤษ เช่น รายชื่อลูกค้า รหัสสมาชิก และ Total เป็นต้น รวมถึงตัวเลขที่ไม่ได้ใช้ในการคำนวณ เช่น รหัสไปรษณีย์ เลขบัตรประจำตัวประชาชน หือเบอร์ โทรศัพท์ เป็นต้น โดยปกติเมื่อเราป้อนข้อความลงไปในเซล ข้อความจะชิดอยู่ด้านซ้ายเซลเสมอ (ยกเว้นจะมีการ ใช้คำสั่งจัดให้อยู่ตำแหน่งอื่นไว้แล้ว)

| รษณหมายอก | do-warman          | l'anglies | Current     | (min)                     | W.L. D. Dieter Billie un trailing in |
|-----------|--------------------|-----------|-------------|---------------------------|--------------------------------------|
| 10113     | วิทยา อยู่วัดนาโชด | 12-03-15  | 0-8190-5345 | vistavav. Shotmal.com     |                                      |
| 10114     | มาริษา อิฐริกล     | 23-08-27  | 0-2622-2689 | marisati@vahoo.com        | - ตัวเลขที่ป้อนแบบข้อความ            |
| 10115     | วาสนา เะสีญมโหรี   | 01-05-20  | 0-9923-5123 | vatarii@igmal.com         | 2000000102 \$ 7.1                    |
| 10115     | าราชาณ์ จิตตัว์ตลา | 07-06-15  | 0-8763-1212 | warapom@hotmal.com        | ขอความบกตทวเป                        |
| 10117     | นกตล ตอกในโหอม     | 18-04-21  | 0-8167-7890 | mono operative Biocheggon | ร้อดการเพิ่มปีรเส้าเลยและ            |
| 10118     | จอมกพ สิทธิกาวรา   | 20-02-19  | 0-8352-1144 | iompoordinotmal.com       | DEFINITED UP ANTED LES               |
| 10119     | นาวี หวั่มหาสืบ    | 05-05-20  | 0-8153-1555 | raweeta@vahoo.com         | ดวดวเนนการทางคณตลาสตร                |
| 0120      | สมป้า สารพรรณ      | 06-09-22  | 0-8642-3322 | tomam@hotmai.com          | * ข้อความแนบเอ็ญเล่แอลเลลส           |

หากคุณป้อนตัวเลขโดยใส่เครื่องหมาย ' (Single code) นำหน้า เช่น '10113 โปรแกรมจะมองตัวเลขนั้น
 เป็นข้อความ (Text) และจะขึ้นสัญลักษณ์แจ้งผิดพลาดที่มุมเซลนั้น (สามเหลี่ยมสีเขียว) พร้อมกับ
 ตัวเลือกให้แก้ไขตัวเลขชุดนี้ให้ถูกต้องด้วย

| ວຣີພົມພ່             | ทมายเหตุ                                     | ตัวอย่างข้อมูล       |
|----------------------|----------------------------------------------|----------------------|
| สาขา                 | ใส่ข้อมูลลงในหัวรายการ                       | สาขา                 |
| เซียงใหม่            | ข้อความในเซลจัดชิดซ้าย                       | เพียงใหม่            |
| บาท                  | ข้อความในเขลจัดชิดชวา                        | บาท                  |
| 30x5                 | ตัวเลขทั่วไป (คำนวณไม่ได้)                   | 30x5                 |
| sale@provision.co.th | ชื่ออีเมล์ (จะแปลงเป็นไซเปอร์ลิงค์อัตโนมัติ) | sale@provision.co.th |
| 081-456-7890         | หมายเลขโทรศัพท์                              | 081-456-7890         |
| '15                  | ใช้คำนวณใต้                                  | 15                   |

#### ข้อมูลประเภทตัวเลข

ตัวเลขใน Excel เป็นจำนวนของสิ่งต่างๆ เช่น จำนวนสินก้ำ กะแนนนักเรียน ซึ่งตัวเลขเหล่านี้สามารถ นำไปใช้กำนวณหาผลลัพธ์ได้ เช่น หาผลรวมหรือก่าเฉลี่ย เนื่องจากจำนวนในที่นี้อาจเป็น เศษส่วน ทศนิยม หรือจำนวนเต็มลบ โดยปกติตัวเลขพื้นฐานทั่วไปสามารถกรอกลงไปในเซลได้เลย (ตัวเลขจะชิดขวาเสมอ) แต่ ถ้าต้องการตัวเลขในลักษณะจำเพราะอาจต้องกำหนดก่าที่ชัดเจน โดยกลิกเซลตัวเลขแล้วเลือกรุปแบบของเซล ในกลุ่มกำสั่ง Number เพื่อให้โปรแกรมแสดงก่าที่แตกต่างกันดังนี้

|    | ข้อมูลร<br>จะจัดเ | ຄັວເລອແບບ Text<br>ລູນສິດຫ້າຍ | 1              | ข้อมูลตัวเดข<br>โปรแกรมจะ | แบบ<br>จัดปิด | General<br>ชวาให้อัดโร                                                                                                    | เมโติ                                                                                                    |
|----|-------------------|------------------------------|----------------|---------------------------|---------------|----------------------------------------------------------------------------------------------------|----------------------------------------------------------------------------------------------------|
| 1  | A                 | Ð                            | C.             | 0                         |               | 1                                                                                                    | the second second second                                                                                                    |
| 1  | and the second    | 5161                         | Parta denorman | N THE IN                  |               | and the second division of the second division of the second divisio | สถายสายสายการการการการการการการการการการการการการก                                                                                                    |
| 2  | (รรมันนั้นหรัว    | \$11015                      | 41MTM          | STRUCTURE                 | 476/76        | aðu:                                                                                                    | เลขซิดขวาและไส่ทศนิยม 2 ดำแหน่ง                                                                                                    |
| 3  | 0033              | 10102010222100               | 1              | 10,00                     | g.            | 100.00                                                                                                    | × 4                                                                                                    |
| 4  | 0051              | สืบสลกส 0.5mm                | 1              | 15.00                     | 5             | 45.00                                                                                                    | ขอมูลดวเลขแบบ Accounting                                                                                                    |
| 5  | 0104              | กาะคาษการสองหน้า             |                | 24.00                     | 5             | 40.00                                                                                                    | — จะมีทศบิทม 2 ด่าแหบ่งและใส่                                                                                                    |
| 6  | 0297              | ปากการขึ้นหารีส              | . 1            | 30.00                     | 4             | 90.00                                                                                                    | manufa () Tautter Turther                                                                                                    |
| 7  | 0089              | บุลสิโปสเตอร์บรดเล็ก         |                | 60.00                     | \$            | 60.00                                                                                                    | พอททม (") เพลทยน์ยเงิมกาก 2                                                                                                    |
| .0 | 0468              | กระสานไวท์บอร์สไหญ่          |                | 1500.00                   | 5             | 0,000.00                                                                                                    |                                                                                                    |
| .9 | 0711              | กระดานไวทันอร์ตกลาง          | 11             | 1200.00                   | 8             | 1,600.00                                                                                                    | — เปลี่ยนสกลเงินจาก \$ เป็นสกลอื่นได้                                                                                                    |
| 10 | Total             |                              |                |                           |               | - Howey                                                                                                    | and the second second se |

รูปแบบของตัวเองตัวเลขจะแสดงผลแตกต่างกัน เช่น Number จะเพิ่มทศนิยม 2 ตำแหน่ง Accounting เพิ่มทศนิยม 2 ตำแหน่งและใส่คอมม่า โดยที่มีสกุลเงินเป็น \$ ซิดซ้ายของเซล ซึ่งคุณสามารถเปลี่ยนค่าสกุลเงิน บาทไทย ฿ หรือสกุลเงินอื่นๆภายหลังได้

| รูปแบบช้อมูล | ວິຣ໌ພົມພ໌        | ตัวอย่างข้อมูล |
|--------------|------------------|----------------|
| Number       | 91.5 หรือ 91 1/2 | 91.50          |
|              | -1923            | -1923.00       |
| Currency     | 91.5 หรือ 91 1/2 | \$91.50        |
|              | -1923            | -\$1,923.00    |
| Accounting   | 91.5 หรือ 91 1/2 | \$ 91.50       |
|              | -1923            | \$ (1,923.00)  |
| Percentage   | -1923            | -1923.00%      |
| Fraction     | 91.5 หรือ 91 1/2 | 91 1/2         |
|              | '1/2             | 1/2            |
| Scientific   | 91.5 หรือ 91 1/2 | 9.15E-01       |
|              | 1923             | -1.92E+01      |

- เครื่องหมายคอมม่า (,) หรือเลข 0 หลังจุดทศนิยมนั้น ไม่ควรพิมพ์เอง เพราะจะทำให้เสียเวลาและอาจ
   เกิดความผิดพลาด ได้ง่ายๆ ให้กำหนดที่รูปแบบของเซลแทน
- การกำหนดตัวเลขให้เป็นข้อความ เช่น รหัส 0021 นั้นให้คลิกที่เซลแล้วเลือกรุปแบบเป็น Text ซึ่งจะทำ ให้ตัวเลขในเซลนั้นเป็ข้อความ
- เมื่อใช้รูปแบบเซลเป็นแบบ Currency หรือ Account นั้น โปรแกรมจะใส่สกุลเงินมาเป็น \$ ซึ่งสามารถ เปลี่ยนให้เป็นสกุลเงินบาทไทยในภายหลังได้

## ข้อมูลประเภทวันที่

นอกจากข้อมูลที่เป็นข้อความและตัวเลขแล้ว ยังมีข้อมูลอีกแบบหนึ่งที่เรานิยมใช้กันมากคือ ข้อมูลชนิด วันที่ โดยปกติค่าเริ่มต้นการทำงานจองโปรแกรมจะเป็นวันที่สากลเสมอ เช่น เมื่อพิมพ์ 10/04/51 จะหมยถึง วันที่ 10 เมษายน 1951 ไม่ใช่ 2551 ตามที่ร้าเข้าใจ ซึ่งอันดับแรกคุรอาจจะเปลี่ยนวันที่แบบไทยภายหลัง หรับวิธใส่ ข้อมูลวันที่ทำได้ดังนี้

| ູຮູປແບບບ້ອມູລ | ວີຣີພັມພ໌                                                                                                    | ตัวอย่างข้อมูล          |
|---------------|----------------------------------------------------------------------------------------------------|-------------------------|
| Short Date    | เด <mark>ือน/วันที่/ปี</mark> หรือ <mark>เดือน-วันที่-ปี</mark><br>เช่น 7/7/07, 7-7-07, 07/07/07 หรือ 07-07-07 | 7/7/2007                |
| Long Date     | เดือน/วันที่/ปี หรือ เดือน-วันที่-ปี<br>เช่น 7/7/07, 7-7-07, 07/07/07 หรือ 07-07-07                            | Saturday, July 07, 2007 |

- เมื่อพิมพ์วันที่ไปแล้ว เช่น 7/7/07 ผลลัพธิก็จะแสดงในรูป Short date จนกว่าจะใช้คำสั่งจัครูปแบบ ตัวเลขด้วย Format Number เปลี่ยนให้เป็นรูปแบบอื่น
- การกรอกข้อมูลเวลาอาจพิมพ์เป็น วันที่-ชื่อเดือน ชื่อเดือน-วันที่ หรือ ชื่อเดือน/วันที่ เช่นพิมพ์ 1/Oct ลง ในเซล ก็จะ ได้ผลลัพธ์เป็น 01-Oct ซึ่งสามารถเปลี่ยนรูปแบบในภายหลังได้เช่นเดียวกัน

### ข้อมูลประเภทเวลา

เวลาเป็นข้อมูลตัวเลขอีกประเภทหนึ่งซึ่งสามารถจัดให้อยู่นรูปต่างๆได้ โดยพิมพ์ตัวเลขกั่นด้วย เครื่องหมาย : (colon) ดังนี้

| รูปแบบข้อมูล | ວົຣ໌ພັມພ່                                | ตัวอย่างข้อมูล |
|--------------|------------------------------------------|----------------|
| Time         | (ขั้วโมง:) เช่น 8:                       | 8:00           |
|              | (ชั่วโมง:นาที) เช่น 23:05                | 23:05          |
|              | (ชั่วไมง:นาที:วินาที AM) เช่น 9:45:13 am | 9:45:13 AM     |
|              | (ชั่วโมง:นาที:วินาที PM) เช่น 9:45:13 pm | 21:45:13       |

- เมื่อพิมพ์เวลาลงไปในเซลแล้วกคคีย์ Enter ข้อมูลในเซลจะถูกจัดขวา บนเซลเห็นเป็นตัวเลข เช่น 10:30 เมื่อดูที่แถบสูตรจะเห็นเป็นเวลาแบบเต็มรูปแบบ (ชั่วโมง: วินาที AM หรือ PM) แม้ว่าข้อมูลจะเปลี่ยน จากรูปแบบตัวเลขเป้น Custom ก็ตาม คุณสามารถเปลี่ยนรูปแบบข้อมูลในเซลให้แสดงผลในรุปแบบที่ ต้องการ

## ก๊อปปี้เซลและย้ายเซล หลักคิดเรื่องการก๊อปปี้และย้ายเซล การก๊อปปี้หรือย้ายเซลนั้น ไม่ว่าจะเป็นเซลเดียวกันหรือกลุ่มเซลอาจให้ผลลัพธ์แตกต่างกันคังนี้

### ก๊อปปี้จากต้อนฉบับเพียงเซลเดียว

|    | A                   | ė.        | C      |  |
|----|---------------------|-----------|--------|--|
| 1  |                     |           |        |  |
| 2  | Nikon Coolpix L15   | Compact   |        |  |
| 3  | Nikon Coolpic P50   | Compact   | 8.1    |  |
| 4  | NIKON DR.R. D300    | S.R.      | 12.3   |  |
| 3  | NEKON COOLPIX 5700  | Xorpact . | 12.1   |  |
| ÷. | NIKON COOLPIX SS1   | Compact   | 8.1    |  |
| 7  | NIKON COOLPIX 5510  | Compact / | 8.1    |  |
| 1. | NEKON-COOLF1X P5100 | Compact # | 12.1   |  |
| 9  | Nikon DSLR DB0 KFT  | SUR P     | a 10.2 |  |
| 10 | Nikon DHOX Kg       | SIR       | 10.2   |  |

เมื่อคุณก๊อปปี้ข้อมูลจากเซลใคเซลหนึ่ง อาจไค้ผลลัพธ์ปลายทางคังนี้

- ถ้าเลือกเซลปลายทางเพียงเซลเดียว เมื่อวางข้อมูลก็จะ ได้ผลลัพธ์เพียงเซลเดียว
- ถ้าเลือกปลานทางหลายเซล เมื่อวางข้อมูลและจะ ได้ผลลัพธ์เป็นข้อมูลเดียวกันตามจำนวนเซลที่เลือกไว้

## ก๊อปปี้จากต้นฉบับหลายเซล

ในกรณีที่ต้องการก็อปปี้กลุ่มเซล ไม่ว่าจะเป็นกลุ่มเซลที่อยู่ต่อเนื่องและ ไม่ต่อเนื่องกัน อาจคัดลอกหรือ ย้ายเซล ได้โดย

- ถ้าเลือกเซลต่อเนื่องกันหลายคอลัมน์ ทุกคอลัมน์ที่เลือกจะต้องอยู่ในแถวเดียวกัน เช่น ถ้าเลือกเซลใน
   คอลัมน์ B, D, G ให้เลือกเซลในแถวเดียวกัน เช่น 7, 10 -10 เป็นต้น
- ถ้าเลือกเซลต่อเนื่องกันหลายแถว ทุกแถวที่เลือกจะต้องอยู่ในคอลัมน์เดียวกัน เช่นถ้าเลือกเซลในแถวที่
   2-5, 8, 12 ให้เลือกเซลในคอลัมน์เดียวกัน

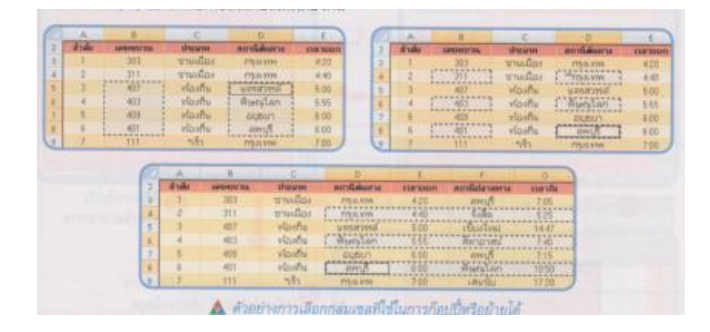

ก็อปปี้ข้อมูล (Copy) ก็อปปี้ข้อมูลแบบง่ายๆด้วยเมาส์

| 🕕 เลือกกลุ่มเขลแล้วกทคี                                                                                                    | र्ध टिप्ती केंश्वदि | 🕗 sān | ลากมายังห    | รสปลายทางเ           | เล้วปล่อยบ | and    | - saindil   |
|----------------------------------------------------------------------------------------------------|---------------------|-------|--------------|----------------------|------------|--------|-------------|
|                                                                                                    |                     | 1 1   | ( the second |                      | 1.8.       | . H. L |             |
| อาการสถานสีมาราชาติกระ                                                                                                    |                     |       | 1 months     | างสี่งาราคาที่เสีย   |            |        | 110         |
| annen fie seattar                                                                                                    |                     |       | · ·          | 4 100 År             | SCHOOL ST  |        | 1.1.1       |
| and the state of the state of t |                     |       | 1.000        |                      |            |        | COLUMN DATE |
|                                                                                                    |                     |       | 1.1          |                      |            |        |             |
| the state of the state of the s |                     |       |              | Contract of Contract |            |        |             |
|                                                                                                    |                     |       | 1.2          |                      |            |        |             |

# ก๊อปปี้ด้วยเมาส์ข้ามเวิร์คชิต

คุณสามารถก็อปปี้ข้อมูลข้ามเวิร์คชีต ด้วยการใช้เมาส์คลิกลากข้ามชีตได้ โดยการเลือกกลุ่มเซลที่ ต้องการก็อปปี้ แล้วกดคีย์ Ctrl + Alt ค้างไว้

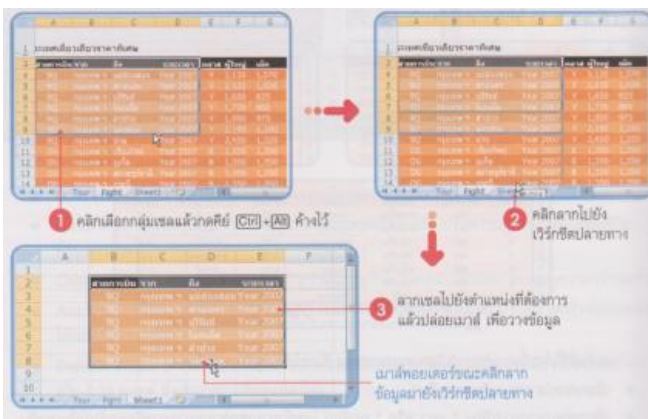

## การย้ายเซล ย้ายเซลเดียวในพื้นที่ใกล้ๆ

การย้ายเซลไปยังพื้นที่ใกล้ๆ ทำได้โดยคลิกเลือกเซลแล้วเลื่อนเมาส์ไปบนเส้นขอบเซล ให้เมาส์ เปลี่ยนเป็นรูป แล้วคลิกลากเซลไปวางตำแหน่งใหม่ที่ต้องการได้

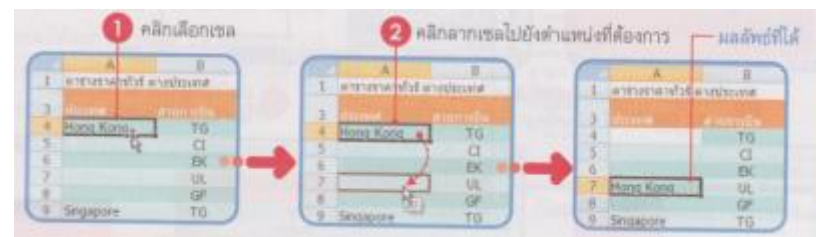

# ย้ายหลายๆเซลไปพื้นที่ห่างไกล

การย้ายเซลหลายเซลไปด้วยการใช้เมาส์คลิกขาวลากนั้นอาจจะไม่สะดวกหากตำแหน่เซลปลายทางออยู่ ห่างไกลกับตำแหน่งเดิม เราอาจให้คำสั่ง Cut (ตัด) และ Paste (วาง) มาใช้ย้ายเซลข้อมูล โดยอาศัยการเก็บข้อมูล ของ Clipboard

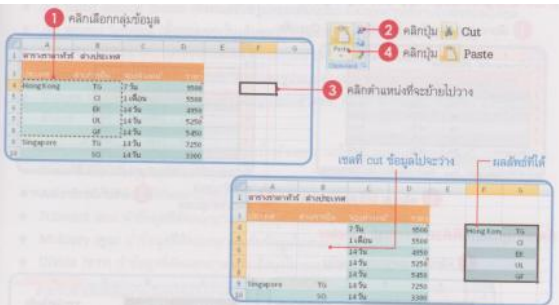

### ย้ายข้ามเวิร์คชิตด้วยเมาส์

การย้ายข้อมูลข้ามเวิร์คซีตด้วยเมาส์สามารถทำได้คล้ายกับการก็อปปี้ที่ผ่านมา แต่จะให้กดเฉพาะคีย์ Alt แล้วเลื่อนเมาส์ไปที่ขอบของกลุ่มเซล พอยเตอร์จะเปลี่ยนเป็นรูป จากนั้นก็คลิกลากไปวางยังชื่อเวิร์คชีต ปลายทางที่ต้องการได้ดังนี้

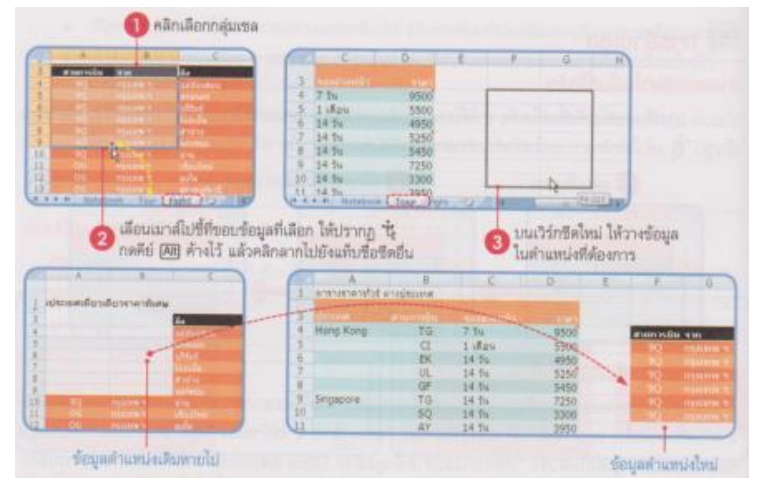

### ย้ายข้ามเวิร์คชิตด้วยคำสั่ง Cut และ Paste

| and the second second s | and the second | 10            | minning and |     |                                                                                                    |       | 6              | , P  | - K. | 1 |
|----------------------------------------------------------------------------------------------------|----------------|---------------|-------------|-----|----------------------------------------------------------------------------------------------------|-------|----------------|------|------|---|
|                                                                                                    |                |               | 100         |     | #1111.01110000                                                                                                    | his a | Not calificat  |      |      |   |
| HongKang                                                                                                    | 71             | 7.94          | 1500        |     |                                                                                                    |       |                |      |      |   |
|                                                                                                    | 61             | Liffeu        | 5500        |     | -                                                                                                    |       |                |      |      |   |
|                                                                                                    | 94             | 14.94         | 480         |     | Hang-Kare.                                                                                                    | 76    | 2.56           | 3500 |      |   |
|                                                                                                    | 10             | 1470          | 1210        | 2   | -                                                                                                    | a     | 1 LACT         | 5500 |      |   |
| Succession                                                                                                    |                | 1474          | 5450        |     | And in case of the local division of the local division of the loc | DI.   | 14 24          | 4850 |      |   |
| Singapore                                                                                                    | Tü             | 14 14         | 7250        | 1 3 | -                                                                                                    | UL.   | 14.74          | 5250 |      |   |
|                                                                                                    | 10             | 1454          | 3300        | 17  | -                                                                                                    | THE   | 34.94          | 2450 |      |   |
| A ALL NUMBER                                                                                                    | to the         | Fight (heart) | 10          | 14  | A & A                                                                                                    | - 16  | Per I Director |      | 100  |   |

#### คัดลอกคุณสมบัติด้วย Format painter

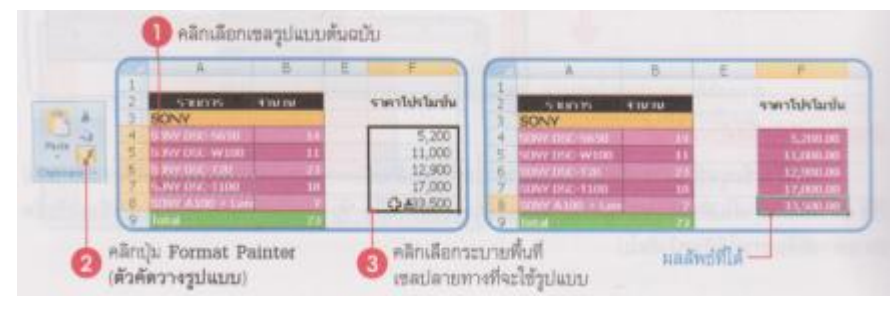

## การเลือกและเลื่อนเวิร์คชีต

เวิร์คชิตที่เราใช้งานอยู่จะมีขนาดใหญ่และมีหลายๆเวิร์คชิต บางครั้งเหก็บข้อมูลลงไปจำนวนมากจน เกินหน้าจอ ทำให้มองไม่เห็นข้อมูลทั้งหมด สำหรับวิธีการจัดการกับการแสดงผลของเวิร์คชิตนั้นทำได้หลานวิธี ตามความเหมาะสมกับการใช้งานดังนี้

## การเลือกเวิร์คชีต

การเลือกเวิร์คชีต โดยปกติเมื่อคลิกที่ชื่อเวิรคชีตใด ก็จะหมายถึงการทำงานกับเวิร์คชีตนั้น แต่หาก ต้องการเลือกที่จะทำงานกับเวิร์คชีตหลายๆชีตพร้อมๆกัน ทำได้ดังนี้

เลือกหลายๆเวิร์คชีตที่อยู่ติดกัน ให้คลิกที่เวิร์คชีตแรก ล้วกดคีย์ Shift ค้างไว้ จากนั้นให้คลิกที่ชื่อเวิร์ค
 ชีตสุดท้าย ก็จะได้เวิร์คชีตตามจำนวนที่เลือก

|                                                    | 3 เวิร์กซีดนี้ถูกเลือก                                          |
|----------------------------------------------------|-----------------------------------------------------------------|
| 13<br>n • • • • anneaeana annia, annanch anniach 🤧 | 43<br>H + + + H atarmonuma, annikus anniarumbis permukati (b) a |
| 🕕 คลิกที่เวิร์กชีตแรก 🛛 2 กดคีย                    | (Shiff) ค้างไว้ (3) คลิกที่เวิร์กซีตสุดท้าย                     |

เลือกหลายๆเวิร์คชีตที่ไม่อยู่ติดกัน ให้คลิกเลือกที่เวิร์คชีตแรก แล้วกด Ctrl ด้างไว้ จากนั้นให้คลิกที่ชื่อ
 เวิร์คชีตอื่นๆที่ต้องการ ก็จะได้เวิร์คชีตตามจำนวนที่เลือก (เลือกแบบชีตเว้นชีต)

| 43<br>พ. ค. ค. คายางออสเสอ สาขาโอม สาขาออสเชาว สาขาอไมด์ 🧾 .<br>โระบอ | 43<br>H 4 + H attrimonisto<br>Ready | สาราสัมธ์ สาราสารสร้าง สาราสัมดัง 🧐 🖉 |
|-----------------------------------------------------------------------|-------------------------------------|---------------------------------------|
| 🕕 คลิกที่เวิร์กซีดแรก 🛛 2 กดคีย์ (                                    | Ciri) ค้างไว้                       | 3 คลิกที่เวิร์กซีตอื่น                |

# การเลื่อนเวิร์คชีต

การมีเวิร์คชีตจำนวนมาก รายชื่อของเวิร์คชีตอาจจะ ไม่แสดงให้เห้นทั้งหมด คุณสามารถเลื่อนไปทำงาน ยังชีตที่ต้องการ ได้หรือปรับพื้นที่แสดงชื่อเวอร์คชีตให้กว้างขึ้นได้ ดังนี้

| เวิร์กซิตที่คลิกเลือก เวิร์กซิตที่ไม่ได้เลื | <sup>โอก</sup> เพิ่มเวิร์กซีดใหม่ – | คลิกลากปรับพื้นที่แสดงแ                                                                                                    | ท็บชื่อชิด     |
|---------------------------------------------|-------------------------------------|----------------------------------------------------------------------------------------------------|----------------|
| 39<br>H C S R ATTINGARD Preside             | annanedn , ennsladi , d             |                                                                                                    |                |
| คลิกเลื่อนไป<br>ยังเวิร์กซิตอื่นๆ           | 4 6 66                              | - คลิกเลื่อนไปที่ชีดแรก<br>- คลิกเลื่อนไปทางข้ายทีละ 1 ซีด<br>- คลิกเลื่อนไปทางขวาทีละ 1 ซีด<br>-คลิกเลื่อนไปที่ชีดสุดท้าย | 1997<br>103 AM |
| H + + H ATERNISAMAN AVERALL<br>Ready        | mmer(49)                            |                                                                                                    | # ]<br>(*      |
| คลิกลากไปทางซ้ายเพื่อย่อง                   | คลิกลากไปทางซ้ายเพื่อย่อพื้นที      |                                                                                                    | างขวาเพื่อขยาย |
| H + + H ansrmoannig averilian .<br>Ready    | annanndro , annaðuðo 🤾              |                                                                                                    |                |

## การใช้แป้นพิมพ์เลื่อนเวิร์คชีต

| ແປ້ນພົມໝ໌  | ทน้าที่                                        |
|------------|------------------------------------------------|
| PgDn       | เลื่อนเวิร์กซีตลง 1 หน้าจอ                     |
| PgUp       | เลื่อนเวิร์กซีตขึ้น 1 หน้าจอ                   |
| Ctrl+PgUp  | เลื่อนไปยังเวิร์กซีดไปด้านข้ายทีละ 1 เวิร์กซีด |
| Ctrl]+PgDn | เลื่อนไปยังเวิร์กซีดไปด้านขวาทีละ 1 เวิร์กซีด  |
| Ctrl)+BkSp | เลื่อนไปยังเซลที่กำลังเลือกให้ปรากฏบนหน้าจอ    |

# ใช้ปุ่มบนแป้นพิมพ์เลื่อนไปยังเซลต่างๆ

# การเลื่อนไปยังส่วนต่างๆบนเวิร์คชีโดยการกดกีย์บนแป้นพิมพ์ทำได้ดังนี้

| ແປ້ເເພັ່ມພ໌   | ทบ้าที่                                                                                                  |
|---------------|----------------------------------------------------------------------------------------------------|
|               | ลูกศรสี่ทิคเลื่อนไปเขลถัดไปตามทิศทางของลูกศร (กดดีย์ Num) ให้ off<br>เสียก่อน)                           |
| Ctrl++-       | ไปยังเซลซ้ายสุดของกลุ่มข้อมูลในแถวเดียวกัน                                                               |
| Ctrl+         | ไปยังเซลขวาสุดของกลุ่มข้อมูลในแถวเดียวกัน                                                                |
| Ctrl+†        | ไปยังเซลบนสุดของกลุ่มข้อมูลในคอลัมน์เดียวกัน                                                             |
| (Ctrl)+(1)    | ไปยังเซลล่างสุดของกลุ่มข้อมูลในคอลัมน์เดียวกัน                                                           |
| Enter         | ไปยังเซลที่อยู่ถัดลงไปด้านล่าง                                                                           |
| Tab           | ไปเซลถัดไปทางขวาที่ไม่ได้ถูกล็อดไว้ (ในเวิร์กซีตที่มีการปกป้องข้อมูล)                                    |
| Shift)+(Tab)  | ไปเซลถัดไปทางซ้ายที่ไม่ได้ถูกล็อคไว้ (ในเวิร์กซีตที่มีการปกป้องข้อมูล)                                   |
| (Home)        | ไปยังคอลัมน์ A ของแถวปัจจุบัน                                                                            |
| (Ctrl)+(Home) | ไปยังเซล A1                                                                                              |
| End           | ใช้ร่วมกับปุ่มลูกตร โดยกดคีย์ End ค้างไว้แล้วกดปุ่มลูกตร ให้ผล<br>เหมือนกับการกดคีย์ Cirl พร้อมปุ่มลูกตร |
| (Ctrl)+End    | ไปยังเซลที่อยู่มุมขวาล่างสุดของเวิร์กซีด (ในช่วงของเซลที่มีข้อมูลอยู่)                                   |

### การจัดการเวิร์กชีต

กลุ่มข้อมูลที่คุณมีอยู่นั้นอาจมีมากน้อยไม่เท่ากัน ศึ่งคุณอาจเพิ่มหรือลบเวิร์กชีตตามจำนวนข้อมุลที่มีอยู่ ได้ นอกจากนี้แจเปลี่ยนเวิร์คชีตหรือหรือใส่ให้กับแท็บชีตเพื่อความสะดวกในการใช้งานได้อีกด้วย เพิ่มเวิร์คชีตใหม่

เวิร์กชีตที่ใช้จัดเก็บข้อมูลนั้นจะมีแบ่งออกเป็นชีตต่างแยกออกจากกัน เพื่อความะควกในการจัดการและ จัดแบ่งข้อมูลให้เป็นหมวคหมู่ ซึ่งจะมีเริ่มต้นให้ 3 ชีต หากคุณใช้หมดแล้วและอยากจะเพิ่มก็สามารถเพิ่มเข้ามา ได้ตามต้องการ (ไม่จำกัดจำนวนชีต) ซึ่งจะทำได้หลายวิธีดังนี้

- คลิกแท็บ Insert Worksheet (แทรกแผ่นงาน) ที่ท้ายของแท็บชื่อเวิร์กชีต (เพิ่มต่อท้าย)
- กคคีย์ Shift + F11 แทรกชีตใหม่ด้านหน้าตำแหน่งของชีตที่คลิกเลือก
- หรือกลิกขาวบนเวิร์กซีตใดๆแล้วเลือกกำสั่ง Insert ตามด้วย Worksheet จากนั้นให้กลิกปุ่ม OK ซึ่งจะ
   เป็นการแทรกชีตใหม่ด้านหน้าตำแหน่งของชีตที่กลิกเลือก ดังรูปด่านล่าง

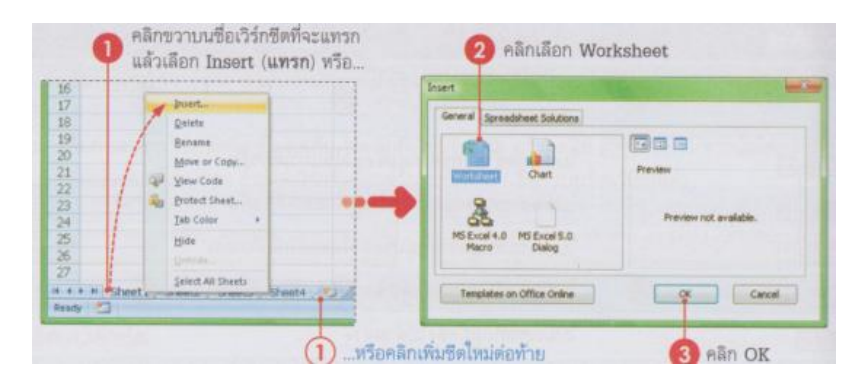

# เปลี่ยนชื่อเวิร์กชีต

ปกติโปรแกรมจะตั้งชื่อเวิร์กชีตเป็น "sheet1", sheet2", sheet3" ตามลำคับไปเรื่อยๆ ซึ่งคุณสามารถตั้ง ชื่อใหม่แต่ละเวิร์กชีต เพื่อให้สื่อความหมายถึงข้อมูลที่เก็บไว้ในแต่ละเวิร์กชีตได้ ดังภาพ

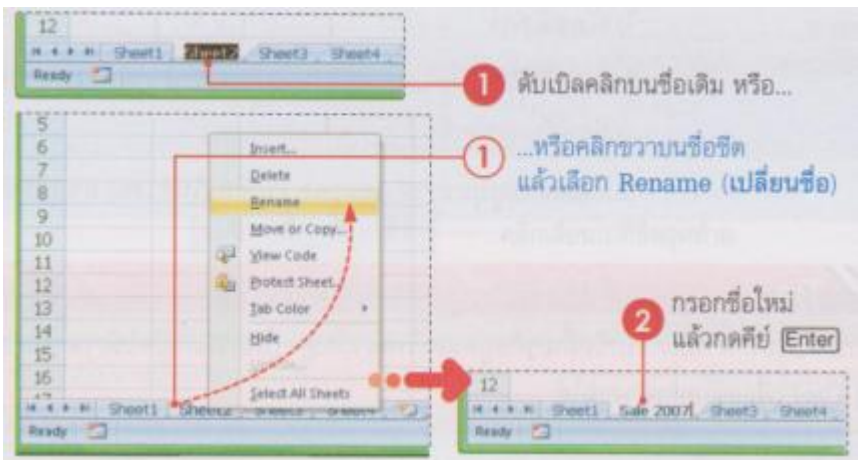

### ลบเวิร์กชีต

เวิร์กชีตไหนที่ไม่ต้องการใช้งานแล้ว ก็ลบออกจากเวิร์กบุ๊คดังนี้

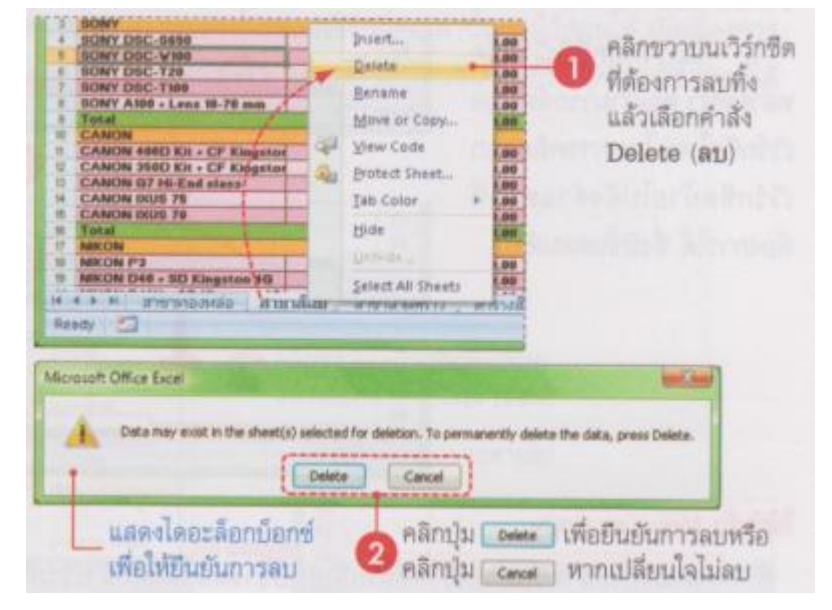

### เปลี่ยนสีชีตแท็บ (Tab Color)

บนชื่อเวิร์คชีตโดยปกติโดยปกติจะมีเฉพาะชื่อชีตอย่างเดียว ในกรณีที่คุณมีเวิร์กชีตจำนวนมาก และการ แยกชีตแต่ละชีตออกจากกันเป็นอีกวิธีที่จะช่วยให้ทำงานให้เร็วขึ้น โดยอาจใส่สีแต่ละแท็บเอให้ดูแตกต่างกันซึ่ง จะเข้าถึงข้อมุลในแต่ละชีตได้ง่ายขึ้รดังนี้

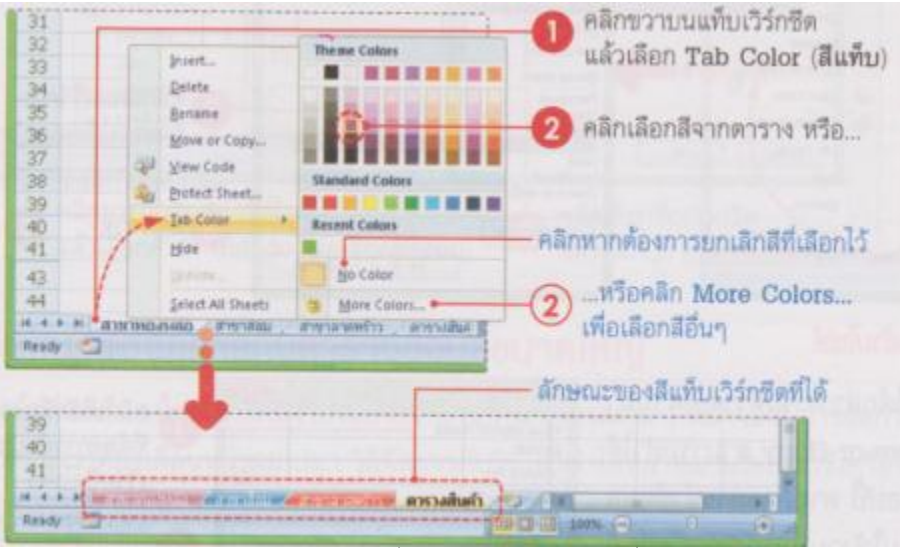

- หากต้องการยกเลิกสีแท็บเวิร์กีต ก็ทำตามขั้นตอนที่ผ่านมาอีกครั้ง แต่ให้เลือกเป็น Nu Color (ไม่มีสี)

# การย้ายเวิร์กชีต ย้ายเวิร์กชีตโดยใช้เมาส์

ในเวิร์กบุ๊คมี่มีเวิร์กชีตหลายหน้า คุณสามารถจัดเรียงเวิร์กชีตใหม่ โดนการคลิกลากเวิร์กชีตย้ายไปยัง ตำแหน่งที่ต้องการได้ ซึ่งมีขั้นตอนดังนี้

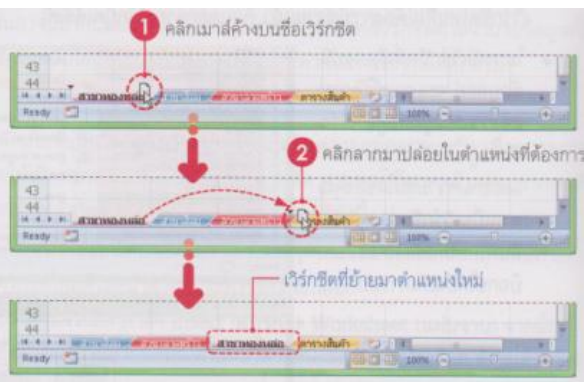

## ใช้คำสั่ง Move or Copy

คำสั่งนี้ใช้สำหรับย้ายเวิร์กซีตที่เลือกไปวางหน้าหรือหลังเวิร์กซีตที่กำหนดได้ นอกจากนี้ยังใช้สำหรับ Copy เวิร์กซีตที่เลือกไปวงตำแหน่งที่ต้องการได้อีกด้วย การย้ายเวิร์กซีตด้วนกำสั่ง Move or Copy ทำได้ดัง รูป

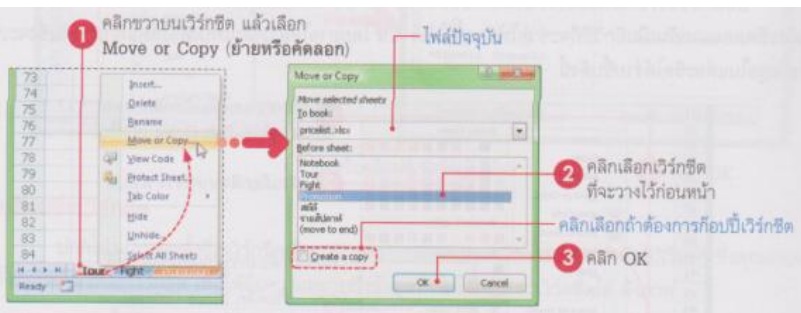

# ก๊อปปี้เวิร์กชีตข้ามไฟล์

ดังที่ดักล่าวไว้ในหัวข้อที่ผ่านม่ากำสั่ง Move or Copy สามารถทำได้ทั้งย้ายและก๊อปปี้ หากต้องการนำ ข้อมูลในเวิร์กชีตนี้ไปใช้งานที่ไฟล์เวิร์กบุ๊คอื่นก็ทำได้โดยเลือกกำสั่ง Move or Copy แล้วทำดังนี้

| Move or Copy                     | - Contract Cares     | a Bay Baatta Juld Star      |
|----------------------------------|----------------------|-----------------------------|
| Move selected sheets<br>To book: | - (                  | ที่ต้องการบ้ายหรือก็อปปี้   |
| Camera.xbx                       |                      | เอิร์กติดไปไว้              |
| gefore sheet:                    | Street Street Street | e a all molette a           |
| สาขาสีสม<br>สาขาลาดพร้าง         |                      | คลิกเลือกเวิร์กซีด          |
| สาร่างสัมคำ<br>(move to end)     |                      | ที่จะวางไว้ก่อนหน้า         |
|                                  |                      | ) คลิกเลือก 🛛 Create a copy |
| Streate a copy;                  |                      | คลิก OK                     |
| OK                               | Cancel               |                             |

### การซ่อน/เสดงเวิร์กชีต

เวิร์กชิตที่กุณเก็บข้มูลเอาไว้ บางกรั้งอาจมีข้อมูลเก่าที่ไม่ก่อยได้ใช้งานปะปนอยุ่ อาจทำให้แท็บแสดง ชื่อเวิร์กชิตแรก และส่งผลให้หาชิตที่จะใช้งานไม่เจอ กุณอาจจะ ៩อเวิร์กชิตเหล่านั้นเอาไว้ก่อนได้ เมื่อ ต้องการใช้งานขจึงสั่งอสดงออกมมา นอกจากนี้หากกุณมีข้อมูลที่มีความสกัญไม่อยากให้กนอื่นเห็นก็ใช้วิธี ว่อนเวิร์กชิตนี้ได้เช่นเยวกัน

ซ่อนเวิร์กชีต

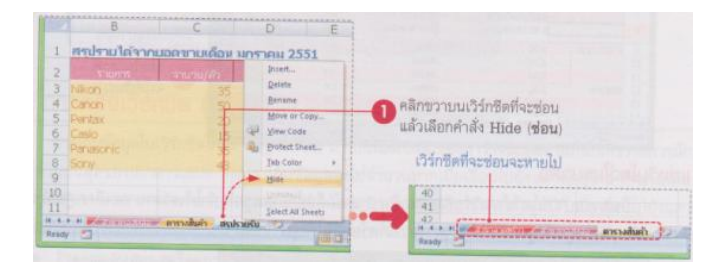

#### ยกเลือกการซ่อน

| 31<br>32<br>33             |       | Disen<br>Delete<br>Bename<br>Move or Copy                    | Unlide       | 10 mm     |
|----------------------------|-------|--------------------------------------------------------------|--------------|-----------|
| 35<br>36<br>37<br>38<br>39 | 9 m 1 | View Code<br>Protect Sneet<br>Jab Color ><br>Hide<br>Univide | Utride sheet |           |
| A + H # Amo                | 2.00  | jainer All Sheets annual                                     |              | OK Cancel |

## แบ่งวินโดวส์เพื่อจัดการกับตารางข้อมูลขนาดใหญ่

หากข้อมูลที่จัดเก็บลงในเวิร์กชีตมีจำนวนมากเกินกว่าที่จะแสดงผลใน 1 หน้าจอได้ การจัดการเก็บข้อ มุลก็ทำได้ลำบาก เพราะเราต้องเลื่อนหน้าจอไปมา วิธีการกับวินโดว์ทำได้หลายแบบโดยจะใช้เครื่องมือบน แม็บ View (มุมมอง) ซึ่งจะมีคำสั่งให้จัดการกับวินโดว์ของเวิร์กบุ๊คได้ดังนี้ แบ่งวินโดว์ในแนวนอน

เป็นการแบ่งของเวิร์กชีตออกเป็น 2 ส่วน คือบนและล่าง ทำให้เราสามารถเลือกคูข้อมูลแถวบนเพื่อ เปรียบเทียบกับแถวล่างที่อยู่กันได้ ดังนี้

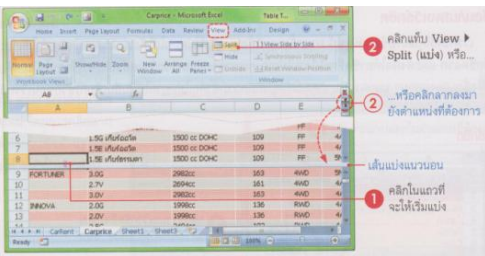

แบ่งวินโดว์ในแนวตั้ง

เป็นการแบ่งวินโดว์ของวิร์กซีตออกเป็น 2 ส่วน คือ ว้ายและขวา ทำให้สามารถเลือกดูข้อมูลที่อยุ่ กอลัมน์ต้นๆกับข้อมูลที่คอลัมน์ท้ายๆทางขวาได้พร้อมกัน ดังรูป

|               | Home Incert   | Pege Layout Formulas De<br>12 Q Q | e - Microsoft Eccel | Add-bin Denig<br>Add-bin Denig<br>a Differentia<br>te Differentia | n ter - T     | 2 คลิกแท็บ View ▶<br>Split (แป่ง) หรือ                                                                                                    |
|---------------|---------------|-----------------------------------|---------------------|-------------------------------------------------------------------|---------------|----------------------------------------------------------------------------------------------------|
| 1             | ดารางราคา     | รถยนต์ ประจำเดือน มก              | ร กคม - มีนาคม      | 2550                                                              |               | คลิกในคอลัมน์<br>ที่จะเริ่มแปง                                                                                                    |
| 2             | 50.           | semarkasi                         | แห้งว่ามห์          | การกับสาสาก                                                       | ารสมเครื่อระบ |                                                                                                    |
| 3             | YARIS-        | 1.55 Morealia Limited             | 1500 CE DOHC        | 109                                                               | FF            |                                                                                                    |
| 4             |               | 1.55 เก็บร่ออโต                   | 1500 cc DOHC        | 109                                                               | FF            | and and a second second s |
| 5             |               | 1.5G Mufaq1aLimited               | 1500 cc DOHC        | 109                                                               | FF            |                                                                                                    |
| 6             |               | 1.96 เคียร์ออโต                   | 1500 cc DOHC        | 109                                                               | FF            | and the second second se  |
| 7             |               | 1.3E Marloofin                    | 1500 cc DOHC        | 109                                                               | FF            |                                                                                                    |
| 8             |               | 1.5E เกิดร่องรมดา                 | 1500 cc DOHC        | 109                                                               | FF 1          |                                                                                                    |
| 9             | FORTUNER      | 3.00                              | 2982cc              | 167                                                               | 44400         | - เส้าแห่งสมหาวสัง                                                                                                    |
| 10            |               | 2.7V                              | 269400              | 161                                                               | 4WD           | STRATE THE PARTY                                                                                                    |
| 11            |               | 3.04                              | 2982cc              | 163                                                               | 4000          |                                                                                                    |
| 12            | INOVA .       | 2.00                              | 1998cc              | 136                                                               | RWD           | Contractoria de                                                                                                    |
| 13            |               | 2.0V                              | 1998cc              | 130                                                               | RWD           |                                                                                                    |
| 14            |               | 2.56                              | 124940              | 102                                                               | RWD           | 👘 🥿 หรือคลิกลากเล้บแบ                                                                                                    |
| 18 4<br>Fit2d | v M Carfierit | Carprid 1                         | (mo                 | 1) ANN (-)                                                        | 2             | 🛛 🖉 ไปวางในจุดที่ต้องการ                                                                                                    |

การใช้งานวินโดว์ที่ถูกแบ่งเป็นส่วนๆ

| Carlo | A            | B                       | F                | G              | н | 1       |                                  |
|-------|--------------|-------------------------|------------------|----------------|---|---------|----------------------------------|
| 1     | ตารางราคา    | รถยนต์ ประจำเดือน มกร   |                  | and the second |   | ulual d |                                  |
| 2     | 1.11         | isanories               | STATIATION STATE | 5363           |   |         |                                  |
| 3     | VARIS        | 1.55 vforfao'in Limited | 4A/T             | 749000         |   |         | Nu Dan Ball. des                 |
| 4     |              | 1.55 iñutoole           | 44/7             | 719000         |   |         | NELEMANNICAT                     |
| 5     |              | 1.5G Mistico faiLimited | 44/T             | 739000         |   |         | มกเลิกการแบ่ง                    |
| 6     |              | 1.5G vftrfaafe          | 4A/T             | 699000         |   |         |                                  |
| 7     |              | 1.5E เกิดโดดโต          | 4A/T             | 6,34000        |   |         | A Reason Mary man                |
| -8    |              | 1.5E unutersuph         | •1 SM/T          | 599000         |   | A       | คลกลากขาย-ขวา                    |
| 9     | FORTUNER     | 3.06                    | SM/T             | 999000         |   |         | 1 ไร้บุษณาดแต่ละส่วน             |
| 10    |              | 2.7V                    | 4A/T             | 1119000        |   |         | Dath his intervention            |
| 11    |              | 3.0V                    | 44/7             | 1219000        |   |         | สโลสสมเวล์เลือนแม้วส่วงปังตัวย   |
| 12    | DINOVA       | 2.00                    | 4A/T             | 1039000        |   |         | WALTER LITERCITIANT IN LANAD ID  |
| 13    |              | 2.04                    | 4A/T             | 1069000        |   |         |                                  |
|       | + H CarRient | Carper (                | C                |                |   | 153     | – สโครลบาร์เลื่อนหน้าต่างฝั่งขวา |

|      | A           | 8                       | G             | p            | E          | 1              | ดับเบิลคลิกที่เส้น      |
|------|-------------|-------------------------|---------------|--------------|------------|----------------|-------------------------|
| 1    | ตารางราคาร  | กบนต์ ประจำเคือน มก     | าคม - มีนาคม  | 2550         |            |                | ยกเลิกการแปง            |
| 2    | SW          | ระบบเกียร์              | UPSCOULDUNI   | การกังสุดสุด | ารว่ามอก่อ | Smith          | Jacque & tou            |
| 3    | YARDS       | 1.55 Mutoofie Limited   | 1500 ct DOHC  | 109          | 17         | 4              | พเพวตกาวเชอก            |
| 4    |             | 1.95 เกิดรอาต           | 1500 ct DOHC  | 109          | ##         | 4              | พบ้าต่างด้ายบบ          |
| 5    |             | 1.55 Munipolatimited    | 1500 CC DOHC  | 109          | PF .       | 100            | THE PROPERTY OF THE DIE |
| 6    |             | 1.95 indentite          | THIN W DONT   | 1/10         | 78         | aland .        | คลิกลากขึ้น-ลง          |
| 125  | SPORT RIDER | N SPORT RIDER 3.0 G LTD | 108200 14 OHC | 125          | 4WD        | 4[]            | alter mandarda          |
| 125  |             | N SPORT RIDER 3.0 G LTD | 2982cc 14 OHC | 125          | 4WD        |                | Danar Minhelen 1        |
| 127  |             | N SPORT RIDER 2.5 E S L | 2494cc 14 OHC | 102          | FR         | 5              |                         |
| 128  |             | N SPORT RIDER 2.5 5     | 2494cc 14 OHC | 102          | 展          | 1 10           | สโครลบาร์เลื่อบ         |
| 129  |             | N SPORT RIDER 2.5 E Pre | 2494cc 14 OHC | 102          | FR         | -              |                         |
| 130  |             | N SPORT RIDER 2.5 E Pre | 2494cc 14 OHC | 102          | FR         | 9              | หน้าต่างด้านล่าง        |
| 131  |             | SPORT RIDER 2.5 E S LTD | 2494cc 14 OHC | 102          | FR         | 51-            |                         |
| 4.4. | # # Carkert | Carprice Sheets Shee    | D D D D       |              |            | and the second |                         |

### การตรึงเวิร์่กชีต (Freeze) ไว้ไม่ให้ขยับ

การเห็บข้อมูลในเวิร์คชีตโดยมาตรฐานทั่วไป ถ้าเป็นในลักษณะของตารางข้อมูลสวนที่เป็นหัวรายการ มักจะอยู่ด้านบนสุดของเอกสารเสมอ หากเราเก็บข้อมูลลงไปจำนวนมากเมื่อเลื่อนไปยังที่อยู่ไกลๆก็จะไม่ เห็นแถวที่จะเป็นหัวรายการ การจัดการกับข้อมูลแบบนี้ทำได้โดยการตรึงหัวรายการให้อยู่กับที่ เมื่อเลื่อนไป ยังแถวหรือกอลัมน์ทีตรึงไว้ก็จะไม่ชยับไปไหน เลือกการตรึงได้ 3 แบบ คือ

- Freeze Panes (ตรึงแนว) ให้ตรึงแถวและบนคอลัมน์ทางซ้ายมือของตำแหน่งเซลที่เลือก (สองแนว)
- Freeze Top Row (ตรึงแถวบนสุด) ให้ตรึงแถวที่ 1 ของเวิร์กชีต
- Freeze First Column (ตรึงกอลัมน์แรก) ให้ตรึงกอลัมน์ A ของเวิร์กชีต

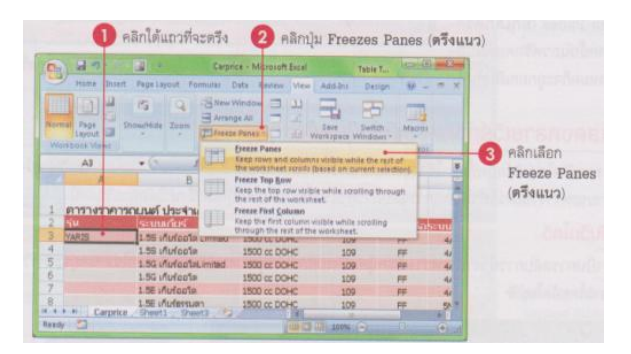

## การใช้งานเวิร์กชิตที่ตรึงหัวรายการ

ในกรณีที่ตรึงแถวแรกซึ่งเป็นหัวรายการไว้แล้ว แถวนั้นจะแสดงอยู่บนสุดของหน้าเวอร์กชีต ซึ่ง สามารถเลื่อนลงไปดูข้อมูลด้านล่างได้โดยที่หัวรายการยังคงอยู่ที่เดิม ในทางเดียวกันหากเลือกตรึงคอลัมน์แรก ซึ่งอยู่ทางซ้ายสุดของเวิร์กชีต ก็สามารถเลื่อนดูข้อมูลทางด้านขวาโดยที่ตอลัมน์แรกไม่ขยับหายไปแต่อย่างใด

| 1 | 0.   | 0 49 4      |                       | Carpinge - Microsoft Excel |         |                                                                                                    |        |      | -    |
|---|------|-------------|-----------------------|----------------------------|---------|----------------------------------------------------------------------------------------------------|--------|------|------|
|   | 100  | Here        | mant Page Lawrun      | Parmalas Data              | Basine  | View Add-bio                                                                                                    | Design |      | 17 X |
|   |      | F190        | * (                   | SM/T                       |         |                                                                                                    |        |      | 8    |
|   |      | A           | В                     | F.                         | G       | н                                                                                                    | I      | 2    |      |
| Ì | 1    | ตารางร      | าคารถเบนต์ ประจำน     |                            |         |                                                                                                    |        |      |      |
| 1 | 2    |             |                       | ระบบเกินที่2               |         | allucrost &                                                                                                    |        | 1000 |      |
|   | 130  |             | N SPORT RIDER 2.5 E P | 5%/T                       | 992000  | and the Diversity of                                                                                                    |        |      |      |
|   | 131  |             | SPORT RIDER 25851     | 59A/T                      | 1126000 | Constraints of                                                                                                    |        |      |      |
| l | 132  |             | SPORT RIDER 2.5 5 yt  | 5M/T                       | 1096000 | L PROPERTY AND A DESCRIPTION OF A DESCRIPTION OF A DESCRI |        |      |      |
|   | 133  |             | SPORT RIDER 2.5 S     | SM/T                       | 1099000 |                                                                                                    |        |      |      |
| I | 134  |             | SPORT RIDER 2.5 E     | -5M/T                      | 989000  | And the second second s |        |      |      |
|   | \$35 | Land Crui   | PRADO                 | 4A/T                       | 3599000 | A CONTRACTOR OF                                                                                                    |        |      |      |
|   | 136  | CROWN       | A/T (durash)          | 44/T                       | 3600000 | And the Party of the Party of t |        |      |      |
| I | 137  | NPRERUR     | 2.5E A/T vjTvrtu      | 5M/T                       | 999000  | The sheet in                                                                                                    |        |      |      |
| 1 | 138  | 10000 - 200 | 2.5 E A/T             | 5M/T                       | 992000  | 1                                                                                                    |        |      | 1    |
|   | 16-6 | * H D       | arprice Sheets Sheet  | S. Sheet?                  | 574     | and the second                                                                                                    |        |      | 18   |
| Į | Bead | y Circultu  | References 🖸          |                            |         | GO G - 140                                                                                                    | (e)    |      | 100  |

### ยกเลิกการตรึงเวิร์กชีต

เมื่อต้องการยกลเลิกการตรึงเวิร์กซีต ไม่ว่าจะเป็นแถวหรือคอลัมน์ใดก็ตาม ทำได้โดยคลิกแถวที่เคยตรึง ไว้ แล้วเข้าไปที่แท็บ View (มุมมอง) ตามด้วย Freeze Panes (ตรึงแนว) Unfreeze Panes (ยกเลิกตรึงแนว) จากนันแถวหรือคอลัมน์ที่ตรึงไว้ทั้งหมดก็จะถูกกเลิกทันที

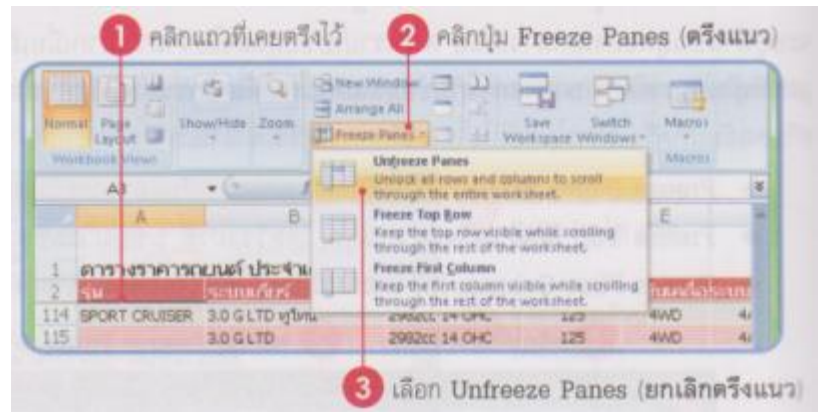

## แสดงหลายเวิร์กชีตหรือเวิร์กบุ๊คพร้อมๆกัน

การเปิดไฟล์เวิร์กบุ๊กขึ้นมาใช้งานพร้อมกันหลายๆไฟล์ โดยปกติโปรแกรมจะแสดง 1 ไฟล์ต่อหนึ่ง วินโดว์การทำงานระหว่างวินโดว์ทำได้โดยการสลับการสลัลการทำงานระหว่างเวิร์กบุ๊กใหม่ ซึ่งทำได้หลายวิธี ดังนี้

## การสลับวินโดว์

เป็นการสลับการทำงานระหว่างเวิร์กบุ๊กหนึ่งไปอีกเวิร์กบุ๊ค โดยเวิร์กบุ๊คที่เลือกใช้งานอยู่จะบังเวิร์กบุ๊ค ที่ไม่ได้ใช้งานโดยอัตโนมัติ

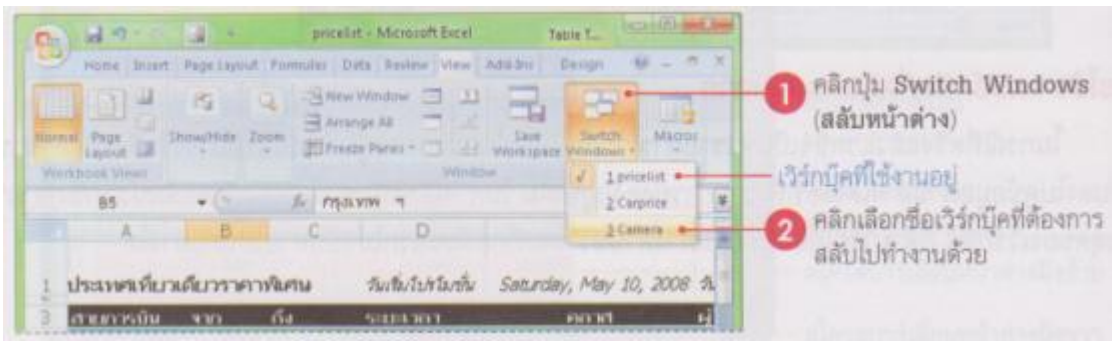

### จัดเรียงวินโดว่บนหน้าจอ

การสลับการทำงานจะมองไม่เห็นเวิรึกบุ๊คอื่นๆ หากต้องการให้แสดงวินโดว์ทั้งหมดที่เปิดอยุ่ ก็ใช้กำสั่ง Arrange ช่วยในการจัดเรียงวินโดว์ของเวิร์กบุ๊คต่างๆ และเลือกใช้งานได้ตามต้องการดังนี้

- Tiled (เรียงต่อกัน) นำไฟล์เวิร์กบุ๊คที่เปิดอยู่ทั้งหมดมาเรียงจนเต็มพื้นที่วินโดว์ของ Excel
- Horizontal (แบบแนวนอน) นำไฟล์เวิร์กบุ๊คที่แคอยู่ทั้งหมคมาเรียงตามแนวนอนจากบนลงล่าง
- Vertical (แบบแนวตั้ง) นำไฟล์เวิร์กบุ๊คที่เปิดอยู่ทั้งหมดมาเรียงตามแนวตั้งจากว้ายไปขวา
- Cascade (แบบเรียงซ้อน) นำไฟล์เวิร์กบุ๊คที่เปิดอยู่ทั้งหมดมาเรียงซ้อนกันจากมุมซ้าย
- Windows of action workshop (หน้าต่างของข้อมูลสมุดงานที่ใช้งานอยู่) คลิก หาก้องการให้วินโคว์ที่ ทำงานอยู่แสดงด้านบนสุด

### ย่อ-ขยายมุมมองของเวิร์กบุ๊ค

ในเวิร์กบุ๊คที่มีข้อมุลจำนวนมากอาจทำให้โปรแกรมแสดงข้อมูลในหน้าจอเดียว คุณสามารถย่อหน้าจอ ลงเพื่อให้เห็นภาพรวมทั้งหมด หรือขยายหน้าจอดูข้อมูลให้ชัดเจนขึ้นได้ โดยใช้กำสั่งในกลุ่มเครื่องมือ Zoom หากโปรแกรมไม่แสดงเครื่องมือย่อขยาย ให้เปิดเครื่องมือโดยคลิกขวาที่แถบ Status Bar แล้วเลือกกำสั่ง Zoom และ Zoom Slider ดังนี้

- Zoom Slider อยุ่มุมล่างขวาสุดของโปรแกรม ใช้เลื่อนเพื่อย่อ-ขยายหน้าจอตามต้องการ
- Zoom ย่อ-ขยายหน้าจอ ซึ่งสามารถกำหนดก่าเฉพาะเจาะจงได้ตั้งแต่ 10 400 เปอร์เซ็นต์

### เอกสารอ้างอิงและเอกสารที่ต้องค้นคว้าเพิ่มเติม

โอภาส เอี่ยมสิริวงศ์. วิทยาการคอมพิวเตอร์และเทคโนโลยีสารสนเทศ, กรุงเทพฯ: บริษัทซีเอ็ดยูเคชั่นจำกัด, 2547. ดนุพล กิ่งสุคนธ์. มือใหม่หัดใช้คอมพิวเตอร์ ฉบับ Windows XP. นนทบุรี : บริษัทไอดีซอีนโฟดิสทริบิวเตอร์ เซ็นเตอร์ จำกัด . 2547.

นภัทร รัตนนาคินทร์. สูตรเด็ดเคล็คลับ Windows XP. นนทบุรี : บริษัท ไอดีซอีนโฟดิสทริบิวเตอร์เซ็นเตอร์จำกัด, 2547. วศิน เพิ่มทรัพย์ และคณะ. คู่มือ Windows XP ฉบับสมบูรณ์, กรุงเทพฯ: บริษัทโปรวิชั่น จำกัด, 2545. ชไลเวท พิพัฒนพรรณวงศ์. Microsoft Office Word 2003 Step by Step เล่ม1, กรุงเทพฯ: 2547.